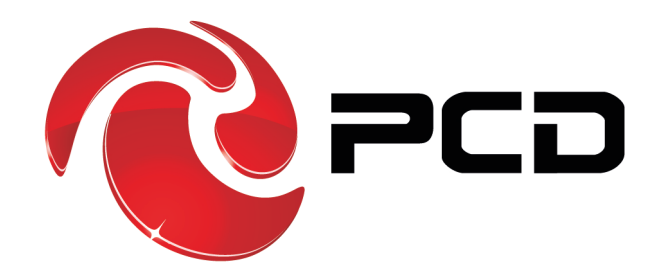

# **R50**

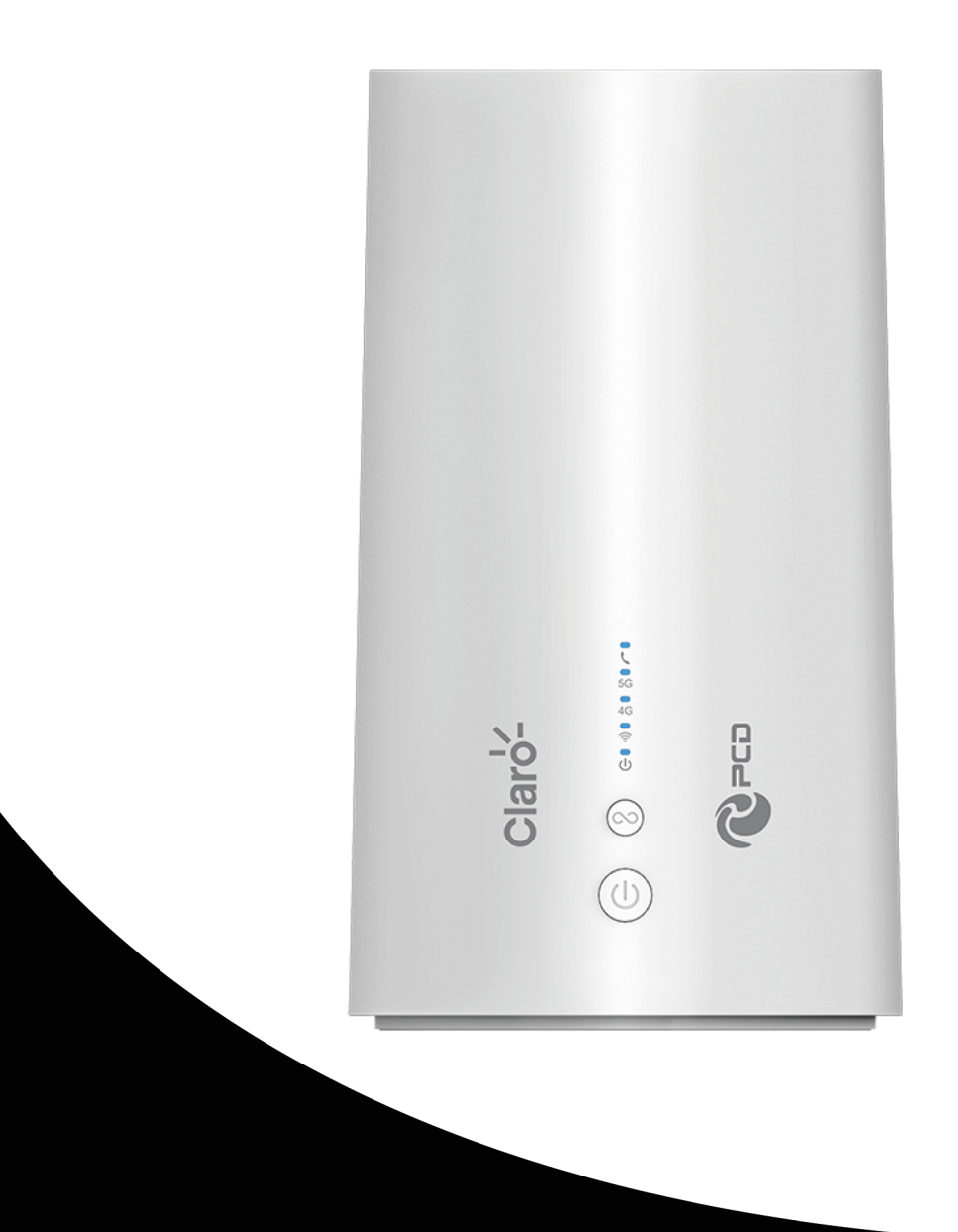

## Manual de Usuario

#### Tabla de Contenido

| Introducción                                | 4  |
|---------------------------------------------|----|
| Funciones y diseño del dispositivo          | 5  |
| Requerimientos del sistema                  | 8  |
| Ubicación sugerida                          | 8  |
| Configuración de red                        | 9  |
| WAN                                         | 9  |
| 3G/4G/5G                                    | 10 |
| Configuración del Dispositivo               | 11 |
| TCP/IP                                      | 11 |
| Conexión del dispositivo                    | 12 |
| Uso                                         |    |
| Acceso de Internet con conexión inalámbrica |    |
| Interface de usuario WEB                    | 15 |
| Local                                       | 15 |
| Wizard                                      | 16 |
| WAN                                         | 19 |
| Conexión                                    | 19 |
| Ajustes de conexión                         | 19 |
| Ajustes de APN                              | 22 |
| Tipo de Red                                 | 23 |
| Ajustes de PIN                              | 23 |
| PLMN                                        | 24 |
| LAN                                         | 25 |
| DHCP                                        | 25 |
| Servidores rentados                         | 26 |
| Samba                                       | 27 |
| SMS                                         |    |
| Wi-Fi                                       |    |
| Básico 2.4G & 5G                            |    |
| WPS                                         |    |
| РВС                                         |    |
| PIN                                         |    |
| Filtro MAC                                  |    |
| Listado de Canales                          |    |
| Seguridad                                   |    |
| Firewall                                    |    |
| NAT                                         |    |
| Configurar                                  |    |
| Servidor Virtual                            |    |
| ALG                                         |    |

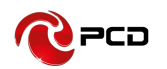

| DMZ                                                                   |
|-----------------------------------------------------------------------|
| Sistema                                                               |
| Sobre                                                                 |
| TR069                                                                 |
| UPnP40                                                                |
| Ajustes de Fábrica41                                                  |
| Actualización de Firmware42                                           |
| Actualización de módem42                                              |
| Contraseña43                                                          |
| Fecha y Hora43                                                        |
| Idioma44                                                              |
| Herramienta de diagnóstico45                                          |
| Registro del Sistema46                                                |
| Reiniciar47                                                           |
| Procedimiento de intercambio de redes 2.4GHz/ 5GHz                    |
| Preguntas Frecuentes                                                  |
| Verificación de los Protocolos de Conexión WiFi54                     |
| ¿Cómo identificar que protocolo de conexión tiene tu red inalámbrica? |
| Advertencias de Seguridad                                             |
| Contenido del paquete                                                 |
| Tabla de Credenciales                                                 |

**Nota:** Los colores y especificaciones que se mencionan en el manual del usuario pueden diferir del producto real. Las imágenes que se muestran son solo para fines de representación.

El contenido del manual es correcto cuando se lanza, pero nos reservamos el derecho de modificar las especificaciones técnicas sin notificación adicional. Parte del contenido del manual puede ser diferente en su dispositivo, ya que el software, accesorios, la tarjeta SIM o el servicio varían según los proveedores.

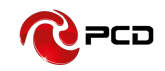

#### Introducción

Gracias por adquirir el enrutador de banda ancha R50. Este enrutador, equipado con la última tecnología 5G, es un equipo de red con todas las funciones. Puede ayudarlo a acceder libremente a la conexión de red en diferentes ocasiones, como reuniones, exposiciones o en el hogar. Al usar la tarjeta SIM para acceder a la red, también puede hacer llamadas telefónicas o enviar mensajes de texto simultáneamente. R50 tiene un rendimiento extraordinario y es muy fácil de usar y administrar. Admite varios dispositivos que comparten un enlace de banda ancha y una cuenta con su proveedor de servicio, para ofrecerle una gran comodidad y rentabilidad. Mientras tanto, proporciona múltiples funciones de gestión, para configurar el sistema, el servidor DHCP, los cortafuegos (Firewall). El enrutador de banda ancha R50 es fácil de configurar, por lo que los no profesionales pueden configurar el dispositivo. Antes de comenzar a configurar el R50, lea este manual de usuario para comprender completamente las funciones del R50.

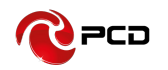

## Funciones y diseño del dispositivo

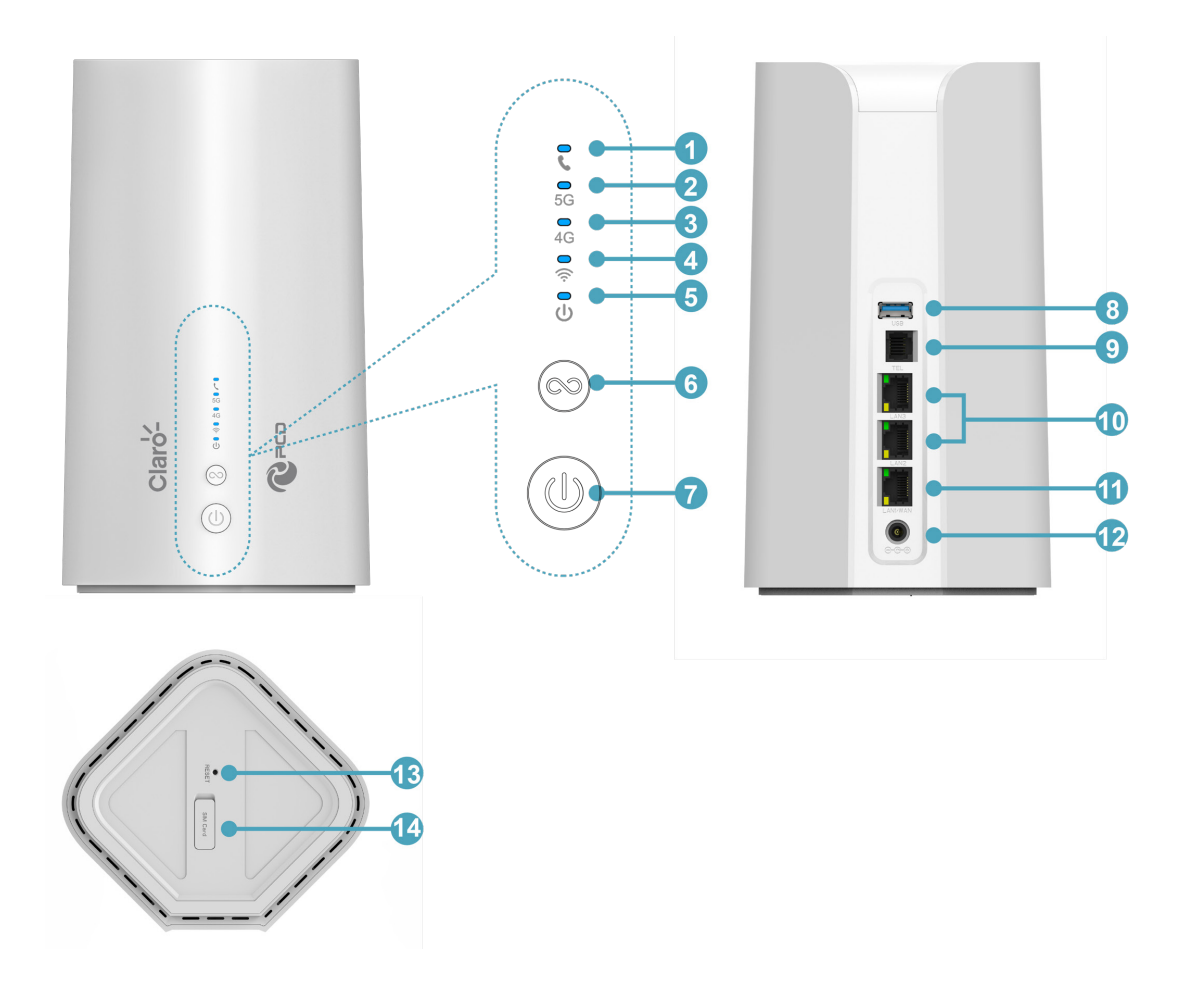

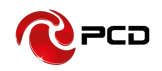

#### LED

| Número | LED                  | Descripción                                                                                                    |
|--------|----------------------|----------------------------------------------------------------------------------------------------|
| 1      | TEL                  | Teléfono fijo encendido: azul.                                                                                                    |
| 2      | Internet (5G)        | Registrado en 5G (no conectado): azul, fijo<br>Conectado a la red 5G: azul, parpadeo: 0,5 s                                                                                                    |
| 3      | Internet<br>(LTE/3G) | Registrado en LTE (no conectado): azul, fijo<br>Conectado a la red LTE: azul, parpadeo: 0,5 s<br>Registrado en 3G (no conectado): azul, fijo<br>Conectado a la red 3G: azul, parpadeo: 0,5 s<br>Sin tarjeta SIM o sin servicio de red: la luz no está<br>encendida                                                                                                    |
| 4      | WiFi (2.4G/5G)       | <ul> <li>WiFi 2.4G</li> <li>1. WiFi 2.4G habilitado (sin usuarios): azul, fijo;</li> <li>2. Usuarios conectados a WiFi 2.4G (o por WPS): Azul,<br/>Parpadeo - 0.5s</li> <li>3. 2.4G WPS está habilitado (flash 120s si no hay usuarios conectados): Azul, Parpadeo - 0.2s</li> <li>WiFi 5G</li> <li>1. WiFi 5G habilitado (sin usuarios): azul, fijo;</li> <li>2. Usuarios conectados a 5G WiFi (o por WPS): Azul,<br/>Parpadeo - 0.5s</li> <li>3. 5G WPS está habilitado (parpadea 120 s si no hay<br/>usuarios conectados): azul, parpadea 0,2 s</li> </ul> |
| 5      | Encendido            | Encendido: azul, sólido                                                                                                    |

#### Conexiones

| Número | Conexiones | Descripción                                          |
|--------|------------|------------------------------------------------------|
| 6      | WPS        | Haga clic en este botón para iniciar el cifrado WPS. |
| 7      | Botón de   | Enciende el enrutador.                               |
| 7      | Encendido  |                                                      |
| 8      | USB        | Conexión para Disco U externo o disco duro.          |
| 9      | TEL        | Puerto RJ11 para conectar el teléfono                |

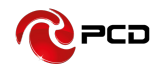

#### Interfase

| Número | Conexiones                | Descripción                                                                                                    |
|--------|---------------------------|----------------------------------------------------------------------------------------------------|
| 10     | LAN                       | Los puertos LAN proporcionan conexiones a dispositivos habilitados para Ethernet.                                                                                                    |
| 11     | WAN/LAN                   | Si la WAN se establece en el modo WAN, será como la interfaz WAN. Si la WAN se establece en el modo LAN, será una interfaz LAN.                                                                              |
| 12     | Adaptador de<br>Corriente | Conecte la alimentación al adaptador de corriente DC-<br>Jack 12V / 3A. El uso de fuentes de alimentación con un<br>voltaje diferente al que se incluye con el R50 provocará<br>daños y anulará la garantía. |
| 13     | Botón de Inicio           | Presione el botón de reinicio durante aproximadamente<br>6 segundos para restaurar el dispositivo a la<br>configuración predeterminada de fábrica.                                                           |
| 14     | Tarjeta SIM               | Inserte la tarjeta SIM para registrarse automáticamente                                                                                                    |

Соч

#### Requerimientos del sistema

Cable ADSL / Cable de red (RJ-45) O tarjeta SIM

Computadora con sistema operativo basado en Windows, Macintosh o Linux con un adaptador de red instalado.

Internet Explorer versión 8.0 o superior, Google Chrome, Safari, Firefox, Opera.

## Ubicación sugerida

Puede colocar el R50 en un escritorio u otra superficie plana. Mantenga el R50 alejado de la calefacción. Para un rendimiento óptimo, coloque su R50 en el centro de su hogar (oficina), en un lugar alejado de cualquier fuente de interferencia potencial, como paredes metálicas o un horno microondas.

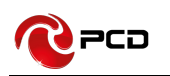

#### Configuración de red

## WAN

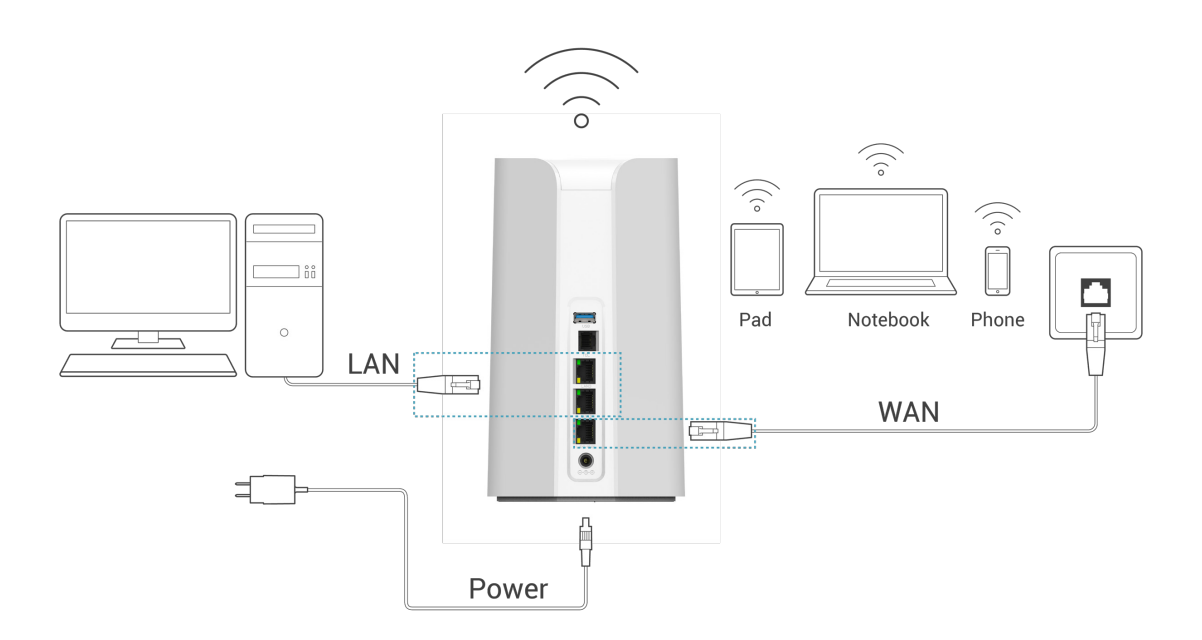

 Conecte el cable Ethernet entre su PC / portátil y uno de los dos puertos LAN disponibles en el R50.

2) Conecte el cable Ethernet entre los puertos WAN de su módem ADSL / CABLE y el puerto WAN del R50. Asegúrese de que su módem ADSL / CABLE esté funcionando correctamente. Comuníquese con su proveedor de servicio si tiene alguna pregunta.

3) Encienda el R50.

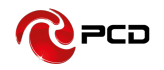

#### 3G/4G/5G

Al usar la tarjeta SIM para acceder a la red, también puede hacer llamadas telefónicas o

enviar mensajes de texto.

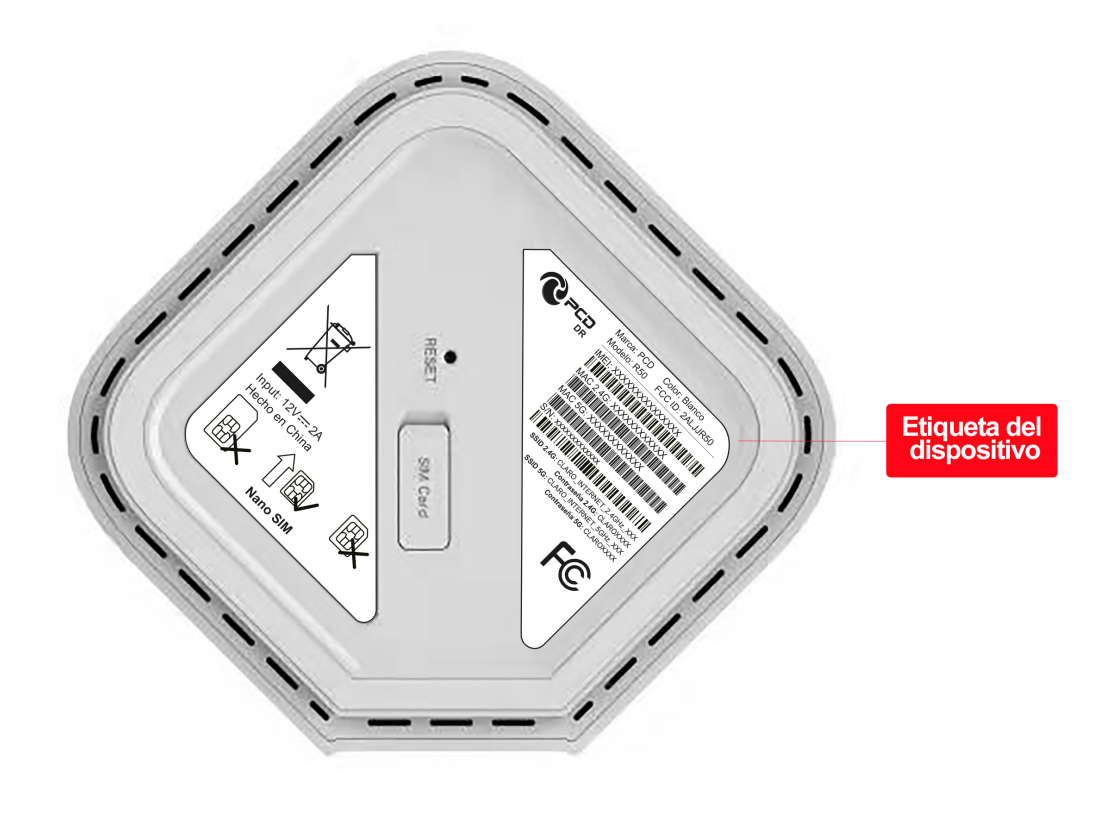

 Inserte la tarjeta SIM en el puerto. Nota: nuestro dispositivo solo soporta tamaño Nano SIM.

 R50 admite intercambio en caliente: la tarjeta SIM se puede reemplazar sin apagar el R50.

3) Encienda el R50. Presione el botón de Encendido, luego el panel frontal se iluminará y permanecerá estable.

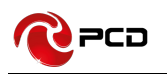

## Configuración del Dispositivo

## TCP/IP

Para cambiar otras opciones de configuración de TCP/IP o Habilitar DHCP. Siga los siguientes pasos:

 Seleccione Inicio, a continuación, busque Panel de Control, Seleccione Red & Internet, elige la red Ethernet a la que estás conectado, haz clic derecho y selecciona Propiedades.

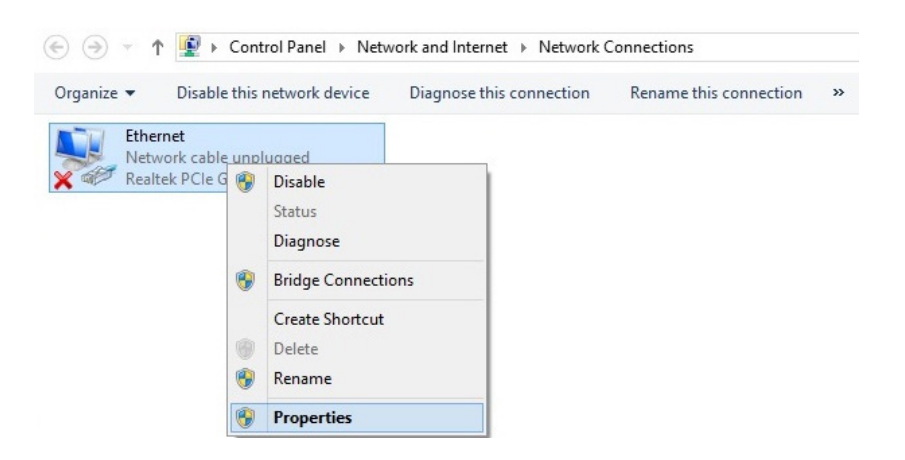

Seleccione Protocolo Internet (TCP/IP) y, a continuación, pulse en Propiedades.

| Networking                                                                                                    |                                                                                                    |
|----------------------------------------------------------------------------------------------------|----------------------------------------------------------------------------------------------------|
| Connect using:                                                                                                    | You can get IP settings assigned automatically if your network support<br>this capability. Otherwise, you need to ask your network administrator                  |
| Configure                                                                                                    | for the appropriate IP settings.     Obtain an IP address automatically                                                                                           |
| ✓     ■ File and Printer Sharing for Microsoft Networks     ▲       ✓     Microsoft Network Adapter Multiplexor Protocol       ✓     ▲     Microsoft LLDP Protocol Driver       ✓     ▲     Link-Layer Topology Discovery Mapper I/O Driver       ✓     ▲     Link-Layer Topology Discovery Mapper I/O Driver       ✓     ▲     Link-Layer Topology Discovery Mapper I/O Driver       ✓     ▲     Link-Layer Topology Discovery Mapper I/O Driver       ✓     ▲     Link-Layer Topology Discovery Mapper I/O Driver       ✓     ▲     Link-Layer Topology Discovery Mapper I/O Driver       ✓     ▲     Link-Layer Topology Discovery Mapper I/O Driver       ✓     ▲     Link-Layer Topology Discovery Mapper I/O Driver       ✓     ▲     Link-Layer Topology Discovery Mapper I/O Driver       ✓     ▲     Link-Layer Topology Discovery Mapper I/O Driver       ✓     ▲     Link-Layer Topology Discovery Mapper I/O Driver | O Use the following IP address:  IP address:  Subnet mask: Default gateway:  O Dotain DNS server address automatically  O Use the following DNS server addresses: |
| Install Uninstall Properties Description Transmission Control Protocol/Internet Protocol. The default wide area network protocol that provides communication                                                                                                    | Preferred DNS server:     .       Alternate DNS server:     .                                                                                                    |
| across diverse interconnected networks. OK Cancel                                                                                                    | Validate settings upon exit Advanced                                                                                                    |

R50 suporta la función [DHCP], por favor seleccione **Obtener una dirección IP** automáticamente y obtener un servidor DNS automáticamente, luego presione OK.

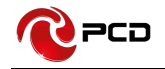

#### Conexión del dispositivo

1) Conexión Ethernet: conecte el cable Ethernet entre su PC / portátil y uno de los dos puertos LAN disponibles en R50

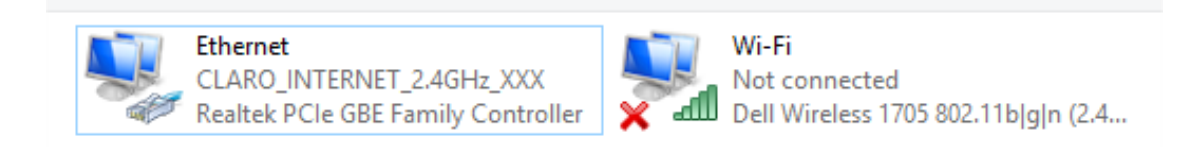

2) Establezca una conexión Wi-Fi:

Debe asegurarse de que la computadora esté equipada con una tarjeta de red inalámbrica. Si la computadora mostró la presencia de conectividad Wi-Fi, la LAN inalámbrica está disponible. De lo contrario, debe verificar que su tarjeta de red inalámbrica funcione correctamente.

En la lista de Wi-Fi, seleccione el SSID compatible con R50 Wi-Fi, haga clic en "Conectar". Luego ingrese la contraseña correcta de Wi-Fi, haga clic en "Aceptar". Un momento después, se muestra la conexión Wi-Fi junto al nombre, la conexión Wi-Fi se realizó correctamente.

| 臣          | CLARO_INTERNET_2.4GHz_XXX        |            |  |  |  |  |
|------------|----------------------------------|------------|--|--|--|--|
| (iii       | CLARO_INTERNET_2.4G<br>Connected | Hz_XXX     |  |  |  |  |
|            |                                  | Disconnect |  |  |  |  |
| (i.        | 111                              |            |  |  |  |  |
| (h         | may                              |            |  |  |  |  |
| (h         | R520A                            |            |  |  |  |  |
| (h         | RTK 11n AP 2.4G                  |            |  |  |  |  |
| <b>U</b> a | RTK 11n AP 2.4G                  |            |  |  |  |  |
| (h         | R520A_999999                     |            |  |  |  |  |
| (h.        | YIKAIYE                          |            |  |  |  |  |
| Netv       | vork settings                    |            |  |  |  |  |

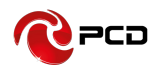

#### Uso

Puede colocar el R50 en un escritorio u otra superficie plana. Mantenga el R50 alejado de la calefacción. Para un rendimiento óptimo, coloque su R50 en el centro de su hogar (oficina), en un lugar alejado de cualquier fuente de interferencia potencial, como paredes metálicas o un horno microondas. Se pueden conectar ordenadores y portátiles, etc. al R50 a través del cable LAN para acceso a Internet.

# Acceso de Internet con conexión inalámbrica.

Para que un dispositivo Wi-Fi establezca una conexión con el R50 por primera vez, deberá seleccionar el SSID (nombre de Wi-Fi) e ingresar la contraseña de Wi-Fi correspondiente, que puede encontrar de las siguientes maneras:

## Método uno: En la etiqueta del dispositivo, vea el SSID y la contraseña.

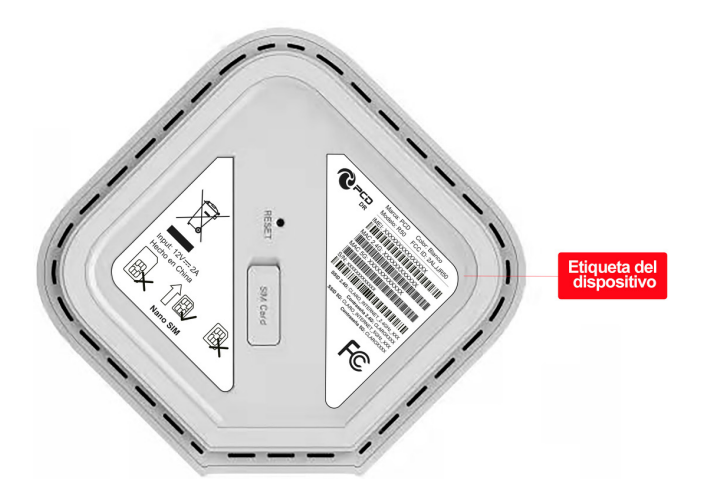

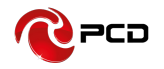

#### Método dos: Inicie sesión en la interface de usuario Web.

Siempre que desee configurar el R50, puede acceder a la interface de usuario web abriendo el navegador web y escribiendo la dirección IP del R50.

Nota: Si cambió la dirección IP predeterminada asignada al R50, asegúrese de ingresar la dirección IP correcta.

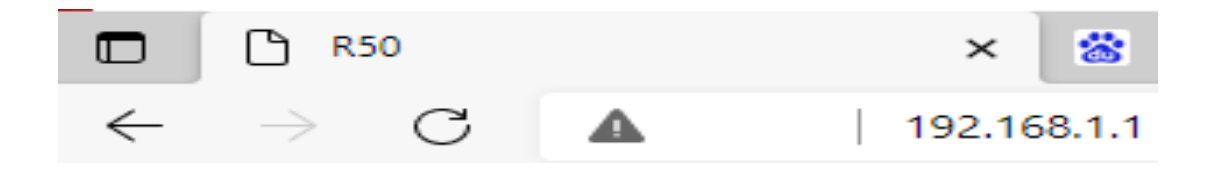

1. En la computadora, abrir el navegador, ingresa al siguiente URL http://192.168.1.1 e ingresar.

•La cuenta predeterminada es admin

•La contraseña predeterminada es claro1234

Adicionalmente puede consultar nuestra tabla de credenciales.

|            | R50 5G Rou                                                     | ter    |  |
|------------|----------------------------------------------------------------|--------|--|
|            | Acceso                                                         |        |  |
|            | Usuario                                                        |        |  |
|            | Contraseña                                                     | Claró- |  |
|            | Idioma Español 🗸                                               |        |  |
|            | Acceso                                                         |        |  |
| Ver<br>Ver | sión del Firmware : PCD_R50_CLARO_D<br>sión de HW : RX50A_V3.0 | R_V9   |  |
|            |                                                                |        |  |
|            |                                                                |        |  |
|            |                                                                |        |  |
|            |                                                                |        |  |

Соч

#### Interface de usuario WEB

## Local

En la pantalla principal mostrará los datos referentes a la red LAN, Tipo de red, Marcación, IPV4 WAN, IPV6 WAN, estadísticas de tráfico y tiempo de actividad del sistema.

|                                     | SMS WiFi Segurida | d Sistema |                                    | Versión del Firmware : PCD_R50_CLARO_DR_V6      |
|-------------------------------------|-------------------|-----------|------------------------------------|-------------------------------------------------|
|                                     |                   |           |                                    | Versión de HW : RX50A_V3.0                      |
| Local                               |                   |           |                                    | 🖿 🍽 Tati SIM no vinculada 🛙 🌐 🔎 0 💷 2 🚾 Salir d |
| LAN                                 |                   |           | Marcación                          |                                                 |
| Dirección IPv4 192.168.1            | 1.1               |           | Marcar desde SIM                   |                                                 |
| IPv4 Subnet Mask 255.255.2          | 255.0             |           |                                    |                                                 |
| Números de usuarios                 |                   |           | IPV4 WAN                           |                                                 |
| Números de usuarios                 |                   |           | Dirección IPv4                     |                                                 |
| conectados en 5Ghz <sup>2</sup>     |                   |           | DNS Primario                       |                                                 |
| Teo de Ded                          |                   |           | DNS secundario                     |                                                 |
|                                     |                   |           | Tiempo conectado                   |                                                 |
| Estado de SIM SIM no vi             | nculada           |           | IPV6 WAN                           |                                                 |
| Intensidad de la señal              |                   |           |                                    |                                                 |
| Tipo de Señal                       |                   |           | Direction IPv6                     |                                                 |
| Nuevo mensaje u                     |                   |           | DNS secundario                     |                                                 |
| IPV4 Desconer                       | stando            |           | Tiempo conectado                   |                                                 |
| Estado de conexión<br>IDVE Desconer | stando            |           |                                    |                                                 |
| Estado Roaming                      |                   |           | Estadistica de tráfico             |                                                 |
| Información del                     |                   |           | IPv4 TX bytes                      |                                                 |
| Operador                            |                   |           | IPv4 RX bytes                      |                                                 |
| Banda                               |                   |           | IPv6 TX bytes                      |                                                 |
| Sistema                             |                   |           | IPv6 RX bytes                      |                                                 |
| Tiempo de actividad 00:18:56        |                   |           | Interfase de Ingeniería            |                                                 |
| L                                   |                   |           | ICCID                              |                                                 |
|                                     |                   |           | Cell_ID                            |                                                 |
|                                     |                   |           | RSRQ                               |                                                 |
|                                     |                   |           | RSSI                               |                                                 |
|                                     |                   |           | RSRP                               |                                                 |
|                                     |                   |           | SINR                               |                                                 |
|                                     |                   |           |                                    |                                                 |
|                                     |                   |           | وحجالة ويصبي التقييم وعاليه ومستعد |                                                 |
|                                     |                   |           |                                    |                                                 |

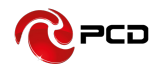

#### Wizard

Puede cambiar rápidamente la configuración de LAN, configurar el APN y cambiar el SSID / contraseña de 2.4G /5G a través de la función de asistente.

#### El SSID predeterminado para 2.4G es:

CLARO\_INTERNET\_2.4GHz\_**XXX** (Donde XXX son los últimos 3 dígitos de la dirección MAC de 2.4GHz),

#### La contraseña predeterminada para 2.4G es:

CLAROXXXX (Donde XXXX son los últimos 4 dígitos de la dirección MAC de 2.4 GHz)

#### El SSID predeterminado para 5G es:

CLARO\_INTERNET\_5GHz\_**XXX** (Donde XXX son los últimos 3 dígitos de la dirección MAC de 5GHz),

#### La contraseña predeterminada para 5G es:

CLAROXXXX (Donde XXXX son los últimos 4 dígitos de la dirección MAC de 5GHz)

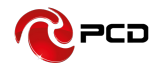

|        | 5.2                   |              |            | 5005   | ME. | Securidad | ** |  |  |  | Versió          | del Firmware | PCD R50 CLA         |      |
|--------|-----------------------|--------------|------------|--------|-----|-----------|----|--|--|--|-----------------|--------------|---------------------|------|
|        |                       |              |            |        |     |           |    |  |  |  | Versió          | de HW : RX5  | DA_V3.0             |      |
| Wizard |                       |              |            |        |     |           |    |  |  |  | Tall SIM no via | culada 🚥 🕼   | <b></b> 0 <b></b> 2 | Salk |
|        | Paso 1<br>Ajustes LAN |              |            |        |     |           |    |  |  |  |                 |              |                     |      |
|        | Configura             | Dirección    | IP 192.168 | 01.4   |     |           |    |  |  |  |                 |              |                     |      |
|        | Mat                   | icara subnet | IP 255.255 | .255.0 |     |           |    |  |  |  |                 |              |                     |      |
|        |                       |              |            |        |     |           |    |  |  |  |                 |              |                     |      |
|        |                       |              |            |        |     |           |    |  |  |  |                 |              |                     |      |
|        |                       |              |            |        |     |           |    |  |  |  |                 | Si           | guiente             |      |
|        |                       |              |            |        |     |           |    |  |  |  |                 |              |                     |      |
|        |                       |              |            |        |     |           |    |  |  |  |                 |              |                     |      |
|        |                       |              |            |        |     |           |    |  |  |  |                 |              |                     |      |
|        |                       |              |            |        |     |           |    |  |  |  |                 |              |                     |      |
|        |                       |              |            |        |     |           |    |  |  |  |                 |              |                     |      |
|        |                       |              |            |        |     |           |    |  |  |  |                 |              |                     |      |

| Local XX Wizard                              | AN SMS WIFI                   | Seguridad                         |                              |         |            | Versión del Firm<br>Versión de HW | ware : PCD_R50_CLAF<br>: RX50A_V3.0 | Care<br>RO_DR_V9 |
|----------------------------------------------|-------------------------------|-----------------------------------|------------------------------|---------|------------|-----------------------------------|-------------------------------------|------------------|
| Wizard                                       |                               |                                   |                              |         |            | 🔲 Tall SIM no vinculada           | B 🔘 🍽 o 💵 2 📕                       | Salir            |
| Paso 1<br>Austes LAN                         | Paso 2<br>Ajustes WAN         | Paso 3                            |                              |         |            |                                   |                                     |                  |
| Consultar con los servicios d                | e proveedor por estos ajustes | . Si no estás seguro, dejelos con | los valores predeterminados. |         |            |                                   |                                     |                  |
| Configuración WAN                            | Perfil                        |                                   |                              |         |            |                                   |                                     |                  |
| Datos de conexión IP<br>Datos de conexión IP | V6 PID-1                      | Ajustar                           |                              |         |            |                                   |                                     |                  |
| Perfil<br>PID-1<br>PID-2                     | Tipo                          | Nombre<br>profile 1<br>profile 2  | APN<br>ims                   | Usuario | Contraseña | Protocolo<br>IPv4v6<br>IPv4v8     |                                     |                  |
| Total de números : 2                         |                               |                                   |                              |         |            |                                   |                                     |                  |
| Atrás                                        |                               |                                   |                              |         |            |                                   | Siguiente                           |                  |
|                                              |                               |                                   |                              |         |            |                                   |                                     |                  |
|                                              |                               |                                   |                              |         |            |                                   |                                     |                  |
|                                              |                               |                                   |                              |         |            |                                   |                                     |                  |
|                                              |                               |                                   |                              |         |            |                                   |                                     |                  |
|                                              |                               |                                   |                              |         |            |                                   |                                     |                  |
|                                              |                               |                                   |                              |         |            |                                   |                                     |                  |
|                                              |                               |                                   |                              |         |            |                                   |                                     |                  |
|                                              |                               |                                   |                              |         |            |                                   |                                     |                  |

| Low Werd WW LAN SS W Legislad                                   | Versión del Firmware : PCD_R50_CLARO_DR_V9                                                                                                    |
|-----------------------------------------------------------------|----------------------------------------------------------------------------------------------------|
| Wizard                                                          | Call Control and Control Control Contr |
| Paso 1 Paso 2 Paso 3<br>Ajudea LAV Apadea WM1 Ajudea WM1        |                                                                                                    |
| SSID         CLARO_INTERNET_2409           Contraseña (12345678 |                                                                                                    |
| Austes Witt Sche<br>Still CLARO, INTERNET, Schel                |                                                                                                    |
| Contraseña (12345678                                            |                                                                                                    |
| Atrán                                                           | Realizado                                                                                                    |
|                                                                 |                                                                                                    |
|                                                                 |                                                                                                    |
|                                                                 |                                                                                                    |
|                                                                 |                                                                                                    |
|                                                                 |                                                                                                    |

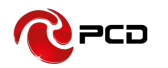

Una vez completada la configuración, selecciona confirmar y el dispositivo mostrará el cuadro de aviso de cuenta regresiva de 90 segundos. Una vez que se completa el tiempo, el dispositivo se reiniciará automáticamente.

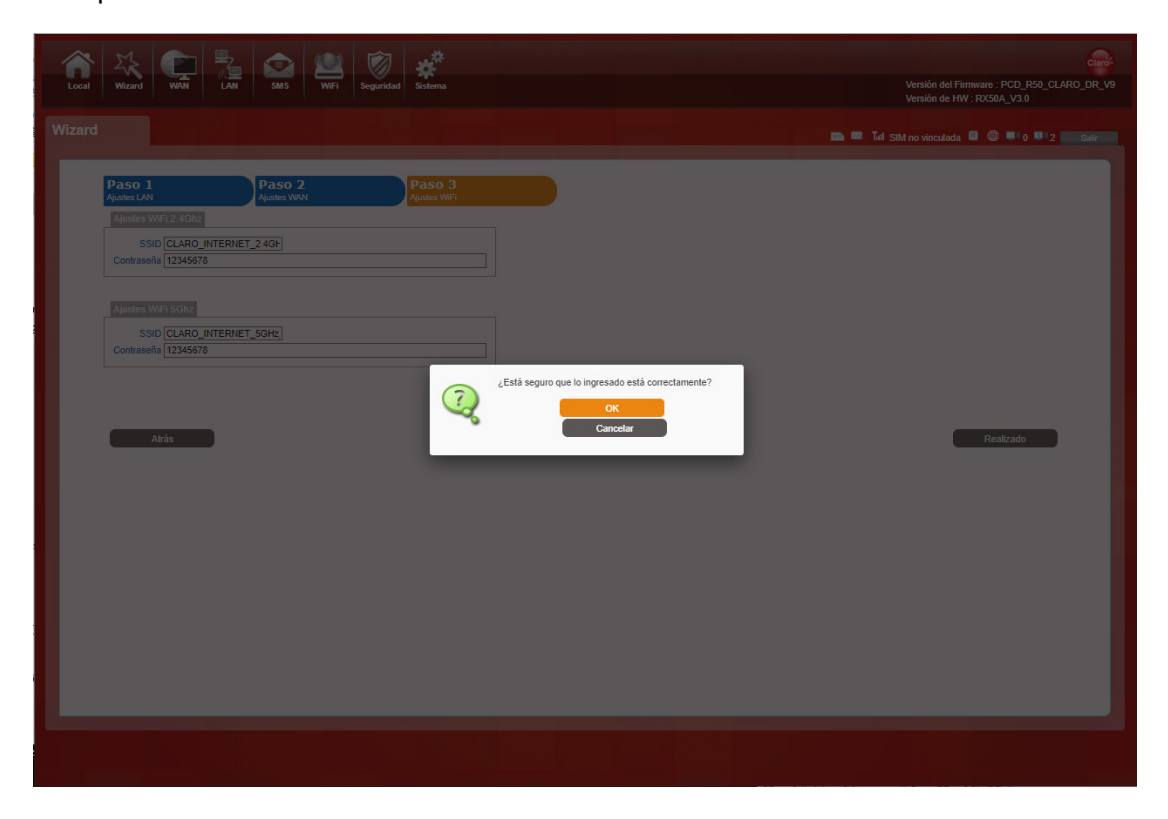

| Losal Wizard WWN LAN SMS WWI Seguritad           | Versión del Farmene: PCD R50_CLARO_DR_V9<br>Versión del HW: RX50A_V3.0 |
|--------------------------------------------------|------------------------------------------------------------------------|
|                                                  |                                                                        |
| Paso 1 Paso 2 Paso 3                             |                                                                        |
| Ajustes VAN Ajustes WAN Ajustes WAN              |                                                                        |
| SSID CLARO_INTERNET_2.4GF<br>Contraseña 12345678 |                                                                        |
|                                                  |                                                                        |
| Apistes Wifi SGRz<br>SSID CLARO_INTERNET_SGHz    |                                                                        |
| Contraseña 12345678                              |                                                                        |
|                                                  | El dispositivo está reiniciandose,<br>Por favor espere 90 segundos.    |
| Atrás                                            | Realizado                                                              |
|                                                  |                                                                        |
|                                                  |                                                                        |
|                                                  |                                                                        |
|                                                  |                                                                        |
|                                                  |                                                                        |
|                                                  |                                                                        |
|                                                  |                                                                        |
|                                                  |                                                                        |

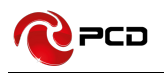

#### WAN

#### Conexión

**Modo de Operación:** Seleccione el Modo automático, después de encender R50 sin operaciones adicionales, el dispositivo se conectará automáticamente a la red; seleccione el modo manual, debe conectarse manualmente a la red después de abrir la página de administración de R50.

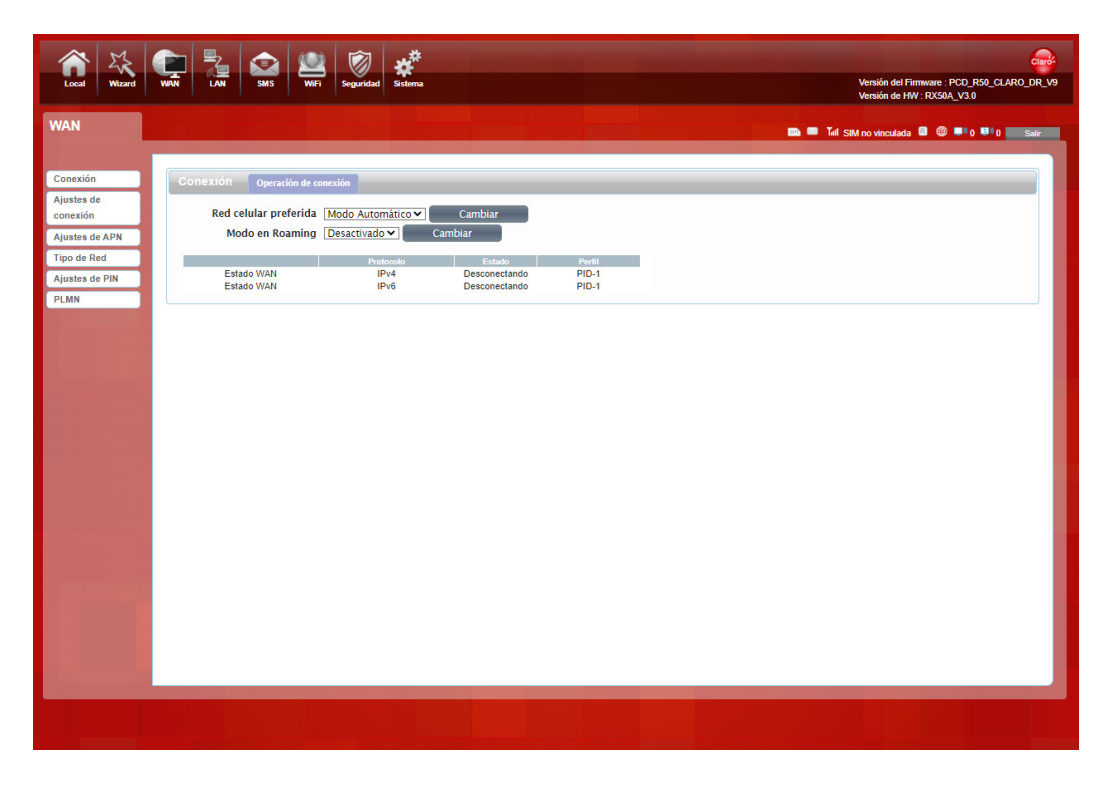

## Ajustes de conexión

Hay tres modos de acceso a Internet disponibles: modo LAN / WAN/ Self-adaptation. El valor predeterminado es el modo WAN.

**Modo WAN:** los usuarios pueden navegar por Internet a través de la red WAN. Si no está conectado a la red WAN, el usuario aún puede marcar Internet a través de la tarjeta SIM.

Modo LAN: los usuarios pueden marcar Internet a través de la tarjeta SIM. Los usuarios

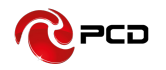

pueden optar por cambiar entre diferentes redes en la función de módem 5G/4G/3G. Bajo esta función, los usuarios no pueden acceder a Internet a través de la red WAN.

Modo SELF-ADAPTION: Seleccione para cambiar al modo LAN cuando el servidor DHCP

no esté disponible

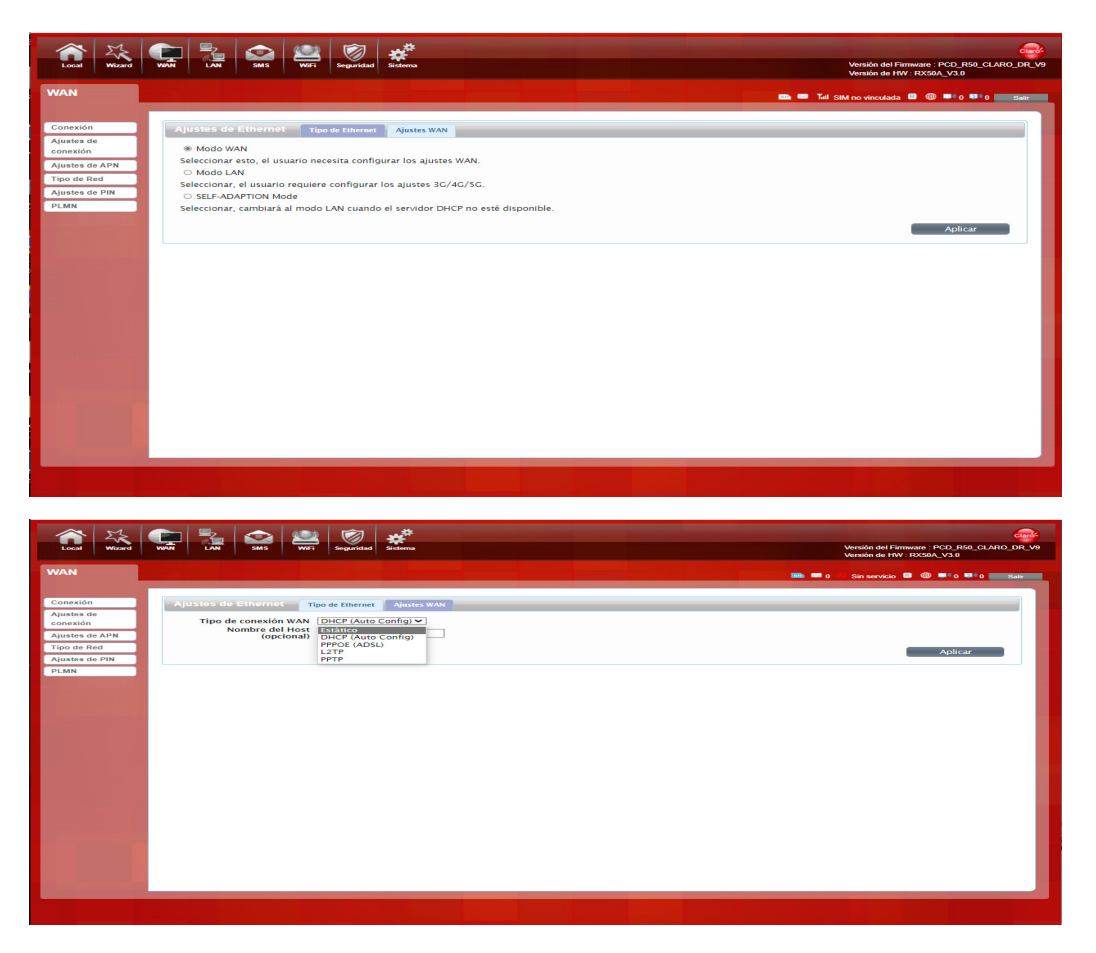

**DHCP (Automático):** Una conexión de dirección IP dinámica que configura el enrutador para obtener automáticamente la dirección IP de un servidor DHCP en la red del ISP.

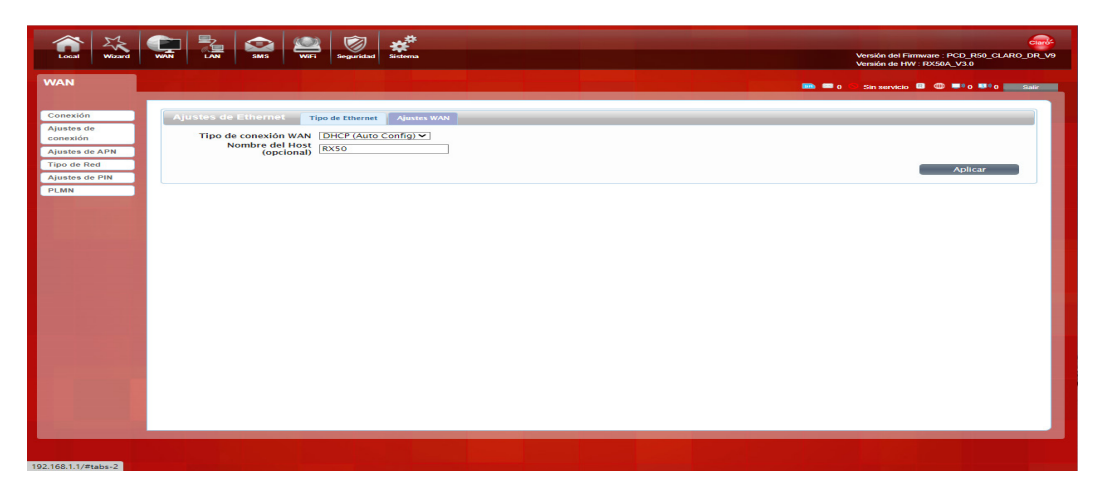

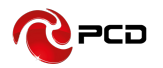

**Modo estático:** por favor ingrese la información de la dirección IP que le proporcionó su ISP. La máscara subnet predeterminada para R50 es 255.255.255.0. Otras configuraciones pueden hacerse, pero no es recomendable. Esta opción es para usuarios avanzados. Su ISP también debe proporcionarle la puerta de enlace predeterminada, el DNS primario y secundario (opcional).

**PPPoE** (Protocolo punto a punto sobre Ethernet). Por favor ingrese el usuario y contraseña PPPoE asignado por su ISP. Elija el Modo de operación, habilite la opción Mantener activo para restablecer automáticamente la conexión cuando una aplicación intente acceder a Internet nuevamente. El tiempo de inactividad del modo bajo demanda es un período máximo de tiempo durante el cual la conexión a Internet se mantiene durante la inactividad. Si el tiempo de inactividad supera este período máximo, será desconectado.

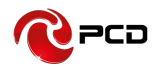

| Loud Wile WW 14 199 WV Seguridad                                                                                                    | Versión del Firmware : PCD_R50_CLAR0_DR_V9<br>Versión de HW : RXS0A_V3.0 |
|----------------------------------------------------------------------------------------------------|--------------------------------------------------------------------------|
| WAN AND AND AND AND AND AND AND AND AND A                                                                                                    | 📾 🚍 0 🔗 Sin servicio 🚨 🌐 🗮 0 💷 0 🔤 Satir                                 |
| Austes de Chierrat       Tipo de finerat       Jusces du Mini         Austes da APR       Tipo de conexión WAN       ESCE LOSSI       Image: Contrasenta in the conexión WAN         Tipo de Reid       Austes da PR       Image: Contrasenta in the conexión WAN       ESCE LOSSI       Image: Contrasenta in the conexión WAN         Public       Austes da PR       Verifique contrasenta in the conexión WAN       ESCE LOSSI       Image: Contrasenta in the conexión WAN         Public       Modo de operación       Keep Alive V       Image: Contrasenta in the conexión WAN       Image: Contrasenta in the conexión WAN       < | Ablicar                                                                  |

### Ajustes de APN

Usted puede personalizar los ajustes de Red o manualmente añadir el nuevo APN y ajustar el APN predeterminada.

| Local Wizard                                                                                | WT LAT NO WT LAT STATE                                                                                                    | Versión del Firmware : PCD_R50_CLARO_DR_V9<br>Versión de HW : RX50A_V3.0 |
|---------------------------------------------------------------------------------------------|----------------------------------------------------------------------------------------------------|--------------------------------------------------------------------------|
| WAN                                                                                         |                                                                                                    | IIII = 1 Tel CHN-UNICOM 3G 🕮 🌑 🗣 1 💷 1 📰 1                               |
| Cenesión<br>Anteres de<br>convoldo<br>Anteres de APH<br>Tapo de Red<br>Austes de PH<br>PLMN | Pertil     Lista de perfiles ("China Unicom V     Austat de conexión       Nombre     Unicom V     Austat de conexión       ANN     3gnet     Inico Porto       Contrasena     Inico Porto     Inico Porto       Tipo Porto     Inico Porto     Inico Porto       Autenticación preferente     Inico Porto     Inico Porto | Aplicar Borrar                                                           |
|                                                                                             |                                                                                                    |                                                                          |

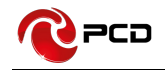

#### Tipo de Red

Se pueden elegir cinco tipos de redes: 5G (ENDC)/LTE/WCDMA (Automático), LTE/WCDMA (Automático), Solo 5G (ENDC), solo LTE y solo WCDMA.

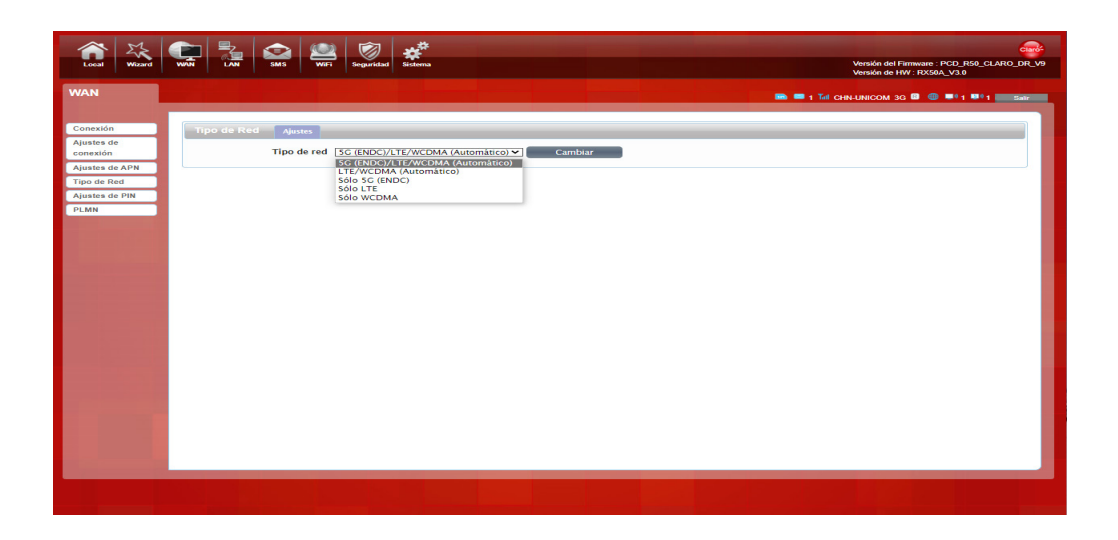

#### Ajustes de PIN

Ingrese su PIN en caso de que su tarjeta SIM tenga activado el PIN, si reinicia el dispositivo, debe iniciar sesión en la interface de usuario web, y la página le pedirá que ingrese el código PIN correcto, puede usar la tarjeta SIM. Código PIN / PUK suministrado con la tarjeta SIM proporcionada por su operador, consulte a su operador.

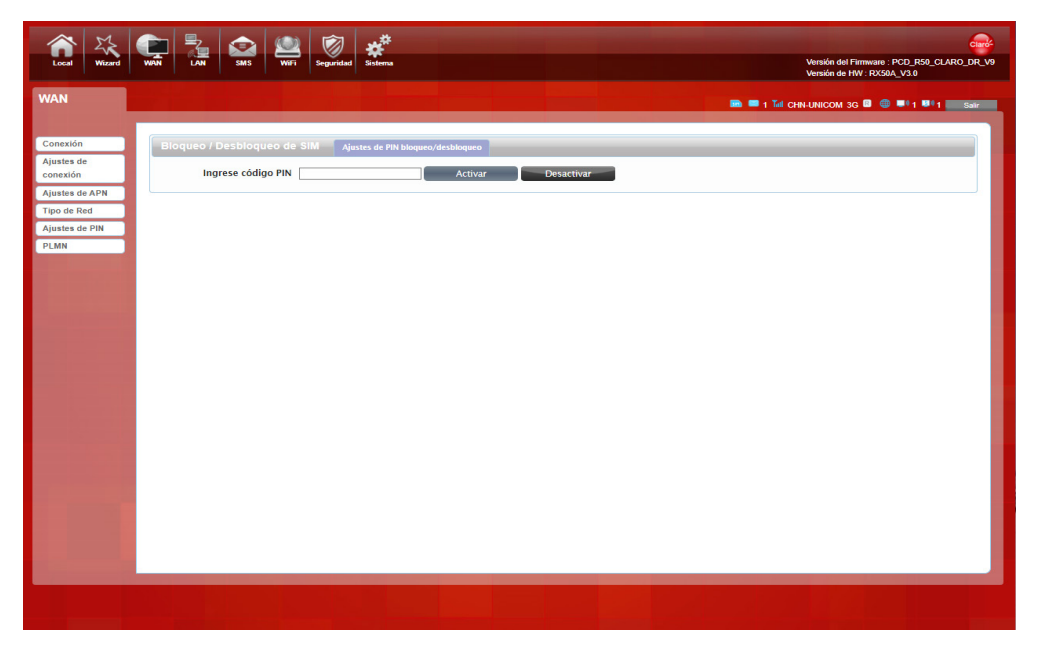

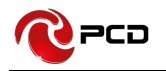

#### PLMN

Seleccione los ajustes automático o manual.

Selección automática: Seleccione el modo de este dispositivo para tener el mejor registro

de la Red.

| Local Wizard                                                                                | NOT IN SEC SEC                                                                                                    | Versión del Firmware : PCD_R50_CLARO_DR_V9<br>Versión de HW : RX50A_V3.0 |
|---------------------------------------------------------------------------------------------|----------------------------------------------------------------------------------------------------|--------------------------------------------------------------------------|
| WAN                                                                                         |                                                                                                    |                                                                          |
| Conestón<br>Austes de<br>conestón<br>Ajustes de APN<br>Tipo de Red<br>Ajustes de PN<br>PLMN | PLMN         PLMP           Mode         Automatics           Beach         Bics           Automatics         Automatics   Renders did Operador Automatics Automatics Autom | Actualizar — En cola                                                     |
|                                                                                             |                                                                                                    |                                                                          |

**Ajuste Manual:** Seleccione este modo antes, si el dispositivo está en el estado de marcación por Internet, desconecte la Red y seleccione la opción de "Consultar". Espere un momento mientras el dispositivo encuentra la Red más cercana y con mejor calidad, el dispositivo registrará la Red que mejor haya seleccione LAN.

| Local Wizard                                                                               | VVN 2005 VVI Seguridad Salama                                                                                                    | Versión del Firmware : PCD_R50_CLAR0_DR_V9<br>Versión de HV : RX500_V3.0 |
|--------------------------------------------------------------------------------------------|----------------------------------------------------------------------------------------------------|--------------------------------------------------------------------------|
| WAN                                                                                        |                                                                                                    | 📾 🛤 1 Tul CHN-UNICOM 3G 🕮 🍩 1 💷 1 🔜 Sair                                 |
| Conexión<br>Ajustes de Conexión<br>Ajustes de APN<br>Tipo de Red<br>Ajustes de PIN<br>PLMN | Mode         Mode         Mode <th< th=""><th>Actualizar En cola</th></th<> | Actualizar En cola                                                       |
|                                                                                            |                                                                                                    |                                                                          |

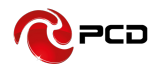

## LAN

Puede configurar los parámetros del puerto LAN aquí

**Dirección IP**: Ingrese la dirección IPv4 para su red WiFi. Escríbala en la barra de direcciones de su navegador web para acceder al modo administración.

Mascara Subnet IP: ingrese la máscara de subned IPv4 para su red WiFi.

| Local Wizard         | with the set of the set of the se | Versión del Firmware : PCD_R50_CLAR0_DR_V9<br>Versión del HW. RX50A_V3.0 |
|----------------------|----------------------------------------------------------------------------------------------------|--------------------------------------------------------------------------|
| LAN                  |                                                                                                    | 🖿 🖿 1 Tel CHN-UNICOM 3G 🖾 🌚 💷 1 💷 1 Sair                                 |
| LAN<br>DHCP<br>Samba | LAN Dirección IP 192166.1.1<br>Mascara subnet IP 255.255.0                                                                                                    | Aplicar                                                                  |
|                      |                                                                                                    |                                                                          |
|                      |                                                                                                    |                                                                          |
|                      |                                                                                                    |                                                                          |
|                      |                                                                                                    |                                                                          |

## DHCP

Puede configurar los parámetros de configuración de DHCP aquí.

Inicio / Final de IP: Cambiar el DHCP asignado al IP y a los segmentos IP.

Tiempo pendiente(minutos): Se le asigna un tiempo para usar la IP

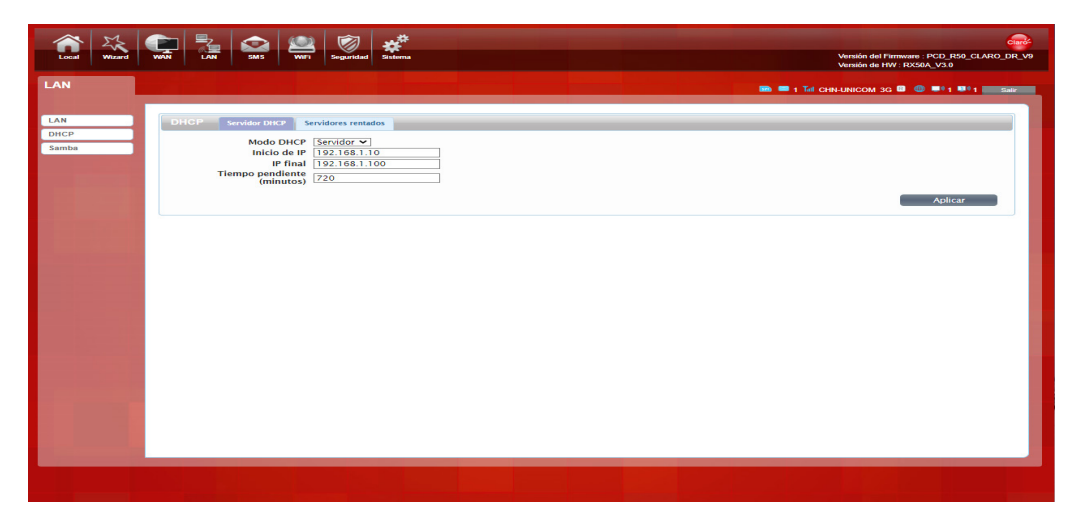

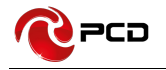

#### Servidores rentados

El menú de servidores rentados muestra la dirección IP y la dirección MAC de todos los dispositivos conectados actualmente, nombre del host y el tiempo restante de conexión.

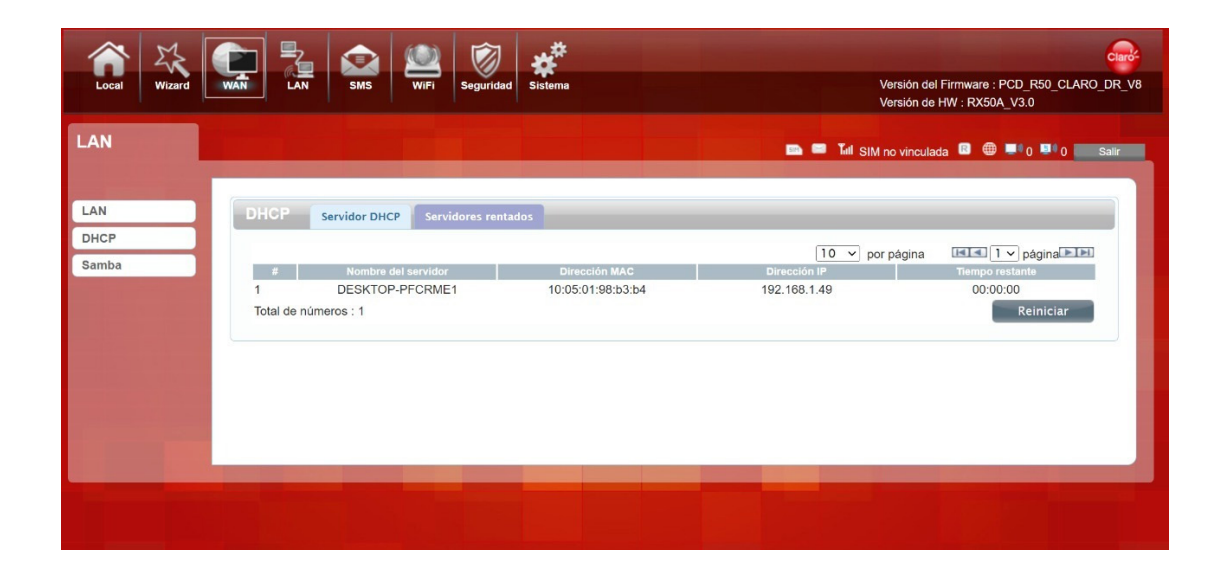

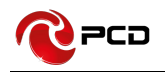

#### Samba

El enrutador R50 dispone de un puerto USB por medio del cual, el usuario podrá conectar un disco duro externo. Para activar la función Samba, deberá seleccionar Activado y luego hacer clic en Aplicar, por último, validar que el estado de la memoria USB, sea: Activado.

| Local Wizard |                          | Will Seguridad Sistema        | Versión del Firmware : PCD R5      | Clarke |
|--------------|--------------------------|-------------------------------|------------------------------------|--------|
|              |                          |                               | Versión de HW : RX50A_V3.0         |        |
| LAN          |                          |                               | 🚥 📟 1 Tail Chn-Unicom 3g 💷 🌐 ≢ 1 🖷 | 1 Sale |
|              | -                        |                               |                                    |        |
| LAN          | Samba                    |                               |                                    | _      |
| Samba        | Acti<br>Estado de la mer | ivado 🗆<br>moria No detectado |                                    |        |
|              | Memoria                  | a USB NO detectado            |                                    |        |
|              |                          |                               | Aplica                             |        |
|              |                          |                               |                                    |        |
|              |                          |                               |                                    |        |
|              |                          |                               |                                    |        |
|              |                          |                               |                                    |        |
|              |                          |                               |                                    |        |
|              |                          |                               |                                    |        |
|              |                          |                               |                                    |        |
|              |                          |                               |                                    |        |
|              |                          |                               |                                    |        |
|              |                          |                               |                                    |        |
|              |                          |                               |                                    |        |
| -            |                          |                               |                                    |        |
|              |                          |                               |                                    |        |
|              |                          |                               |                                    |        |
|              |                          |                               |                                    | _      |
|              |                          |                               |                                    |        |
|              |                          |                               |                                    |        |
|              |                          |                               |                                    |        |

Luego en su computador, ejecutar la combinación de teclas:  $\square + \square$  en esta pantalla escribir <u>\\192.168.1.1</u>, aparecerá una pantalla emergente donde se debe ingresar los siguientes datos: Usuario: **root** Clave: **123456**, finalmente podrá tener acceso a la carpeta **Share**, donde estará ubicada la información almacenada en el disco externo.

| 🖾 Ejecutar X                                                                                                    | Seguridad de Windows ×<br>Escribir credenciales de red                                                    |
|----------------------------------------------------------------------------------------------------|----------------------------------------------------------------------------------------------------|
| Escriba el nombre del programa, carpeta, documento o recurso de Internet que desea abrir con Windows.<br>Abrir: 192.168.1.1 | Escribe tus credenciales para conectarte a: 192.168.1.1 root 123456 Recordar mis credenciales             |
| Aceptar Cancelar <u>E</u> xaminar                                                                                           | El nombre de usuario o la contraseña no son correctos.<br>Más opciones<br>Aceptar Cancelar                |
| I I =   192.168.1.1 Archivo Inicio Compartir Vista                                                                          | ↓     ↓     ↓     Share       Archivo     Inicio     Compartir     Vista                                  |
| $\leftarrow \rightarrow \lor \uparrow > Red > 192.168.1.1$                                                                  | ✓ ✓ ✓ ✓ ✓ ✓ ✓ ✓ ✓ ✓ ✓ ✓ ✓ ✓ ✓ ✓ ✓ ✓ ✓                                                                     |
| Acceso rápido Share                                                                                                    | <ul> <li>Escritorio</li> <li>Documentos</li> <li>System Volume Information</li> <li>Documentos</li> </ul> |
| 🔶 Descargas 🛛 🚿                                                                                                    | 🔚 Imágenes 🛛 🚿                                                                                            |

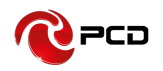

#### SMS

Al usar la tarjeta SIM para acceder a la red, también puede enviar mensajes de texto. Puede enviar, recibir, responder, reenviar y guardar mensajes de texto. Puede enviar 10 mensajes de texto al mismo tiempo, separando los números destino con un punto y coma. Esta versión soporta la función USSD.

| Local Wizard                                                                                                    | WW LAN SAS WIT Seguridad Schema                                                                                                    | Versión del l'amware: IPCD, R30, CLARO, DR, V9<br>Versión del H'amware: IPCD, R30, CLARO, DR, V9<br>Versión del H'ar: RX804, V2.0       |
|----------------------------------------------------------------------------------------------------|----------------------------------------------------------------------------------------------------|----------------------------------------------------------------------------------------------------|
| SMS                                                                                                    |                                                                                                    | Sh 🗰 1 Tri chi-unicom so 💷 💿 🕬 1 🕬 1 🔜 sairting                                                                                         |
| USSO<br>Bandeja de entrada<br>Bandeja de salida<br>Borrador<br>Ajustes SMS                                         | Mensajes<br>O/160                                                                                                    | Salvar Proviar                                                                                                    |
|                                                                                                    |                                                                                                    |                                                                                                    |
|                                                                                                    |                                                                                                    |                                                                                                    |
|                                                                                                    |                                                                                                    |                                                                                                    |
| 0.1.1                                                                                                    |                                                                                                    |                                                                                                    |
| Local Wicard                                                                                                    | VVV LAN SAS Wifi Seguridad Sistema                                                                                                    | Versión del Firmware : PCD, R50, CLARO, DR, V9<br>Versión del H11 : R5030, V2.0                                                         |
| Local Witzerd                                                                                                    | WT E Sat E Ligardad Stars                                                                                                    | Versión del Firmware : PCD, R50, CLARO, DR, V9<br>Versión del H74/ 12050A, V2.0<br>Million del H74/ 12050A, V2.0                        |
| Cool Wittend                                                                                                    | Image: Constraint of USD       Image: Constraint of USD         Commando USDD                                                                                                    | Versión del Firmware : PCD, P60, CLARO, DR, V9<br>Versión del HTM: ISOSAL, V3.0<br>I Tál CRHALMICOM 30. I I II I III IIII<br>Leer USSO. |
| Kurvo Mensaja<br>USB<br>Ruevo Mensaja<br>USB<br>Rudeja de erbetals<br>Bandaja de astals<br>Borrador<br>Ajustes SM5 | Image: Constraint of the second second se                    | Leer USSD:                                                                                                    |
| King Ward<br>SMS<br>Minoro Mensop<br>Usage de estada<br>Daradar<br>Garadar<br>Ajustes 5MS                          | Image: state state | Leer USSD<br>Stado USSD:                                                                                                    |

Puede ver los SMS recibidos en la bandeja de entrada, los SMS recibidos en la Bandeja de salida y los SMS almacenados en el buzón de borradores.

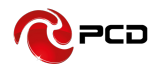

| Local Wizard                                                                                           | WT LAV SAS SAS SAS SAS                                                                                                    | Versión del Firmware : PCD_R50_CLARO_DR_V9<br>Versión de HW : RX50A_V3.0 |
|----------------------------------------------------------------------------------------------------|----------------------------------------------------------------------------------------------------|--------------------------------------------------------------------------|
| SMS                                                                                                    |                                                                                                    | 📾 📾 o Tel CHN-UNICOM 3G 💷 🌐 💷 1 💷 1 🔜 Sair                               |
| Nurvo Mensajo<br>USSD<br>Bandajo de antrada<br>Bandajo de antrada<br>Bandajo de antrada<br>Ajustes SMS | Bandeja de entrada     toxa     Terjete SM       Ayuda: Coloque el mouse para ingresar y operar el ingreso de SMS, presione mostrar el contenido del mensaje.       Manager       Total de números: 0 | Borrar todo                                                              |
|                                                                                                    |                                                                                                    |                                                                          |

Puede verificar el número del centro de SMS y configurar la ubicación de almacenamiento de los mensajes, etc.

| Local Wizard                                                                               | WAT |          | SMS    | WIFI    | Seguridad            | Sistema                                            |                             |                | Versión del Firmware : PO<br>Versión de HW : R <u>X50A</u> | CD_R50_CLARC | D_DR_V9 |
|--------------------------------------------------------------------------------------------|-----|----------|--------|---------|----------------------|----------------------------------------------------|-----------------------------|----------------|------------------------------------------------------------|--------------|---------|
| SMS                                                                                        |     |          |        |         |                      |                                                    |                             | 💼 📼 o Tat Chin | -UNICOM 3G 💷 🍈 I                                           |              | Salir   |
| Nuevo Mensaje<br>USD<br>Bandeja de entrada<br>Bandeja de salida<br>Dorrador<br>Ajustes SMS |     | ustes SM | S Aju: | Direcci | Ajuste de<br>ón SMSC | Ia localización del almacen 585<br>(±8613010314500 | Ajustes de la recepción SMS |                |                                                            |              |         |
| 192.168.1.1/#                                                                              |     |          |        |         |                      |                                                    |                             |                |                                                            |              |         |

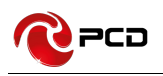

#### Wi-Fi

#### Básico 2.4G & 5G

Puede configurar y cambiar cierta información relacionada con WiFi en esta página, como el modo, el canal, el ancho de banda, el nombre SSID, la contraseña, el método de cifrado, etc. WiFi está activado de forma predeterminada.

El dispositivo R50 no puede tener la red WIFI 2.4GHz y 5GHz activas simultáneamente. Por lo cual es necesario desactivar una de ellas primero. **Por favor** realice el <u>Procedimiento de intercambio de redes 2.4Ghz/ 5Ghz</u> (página 48)

| Local Wizard                                    | WH LAN SMS WH Seguritat                                                                                                    | Versión del Firmware: PCD_R50_CLARO_DR_V9<br>Versión de HM - RXS0A_V30 |
|-------------------------------------------------|----------------------------------------------------------------------------------------------------|------------------------------------------------------------------------|
| WiFi                                            |                                                                                                    | 📾 📾 o Tư chnunicom 3g 🖬 🐵 1 🕬 1 🔜 Sair                                 |
| Básico<br>WPS<br>Filtro MAC<br>Lista de canales | Básico     WH3240       Activado     I       Modo     60211 B/C/A/AX combinado ▼       Canal     Anto de Canal       SID     Openvrt1       SID     SID       Modo     0       MAX de Usarios     I       MAX de Usarios     I       Tipo de Entriptación     WRA Personal ▼       Modo WA     Auromatico (WA outra)       Tipo de Cirado     TK/P x85 ♥       Contraseña WA     12345078 | Apicar                                                                 |
|                                                 |                                                                                                    |                                                                        |

| Local Wizard                                  | WW LAW SHS WET Stema                                                                                                    | Versión del Firmware: PCD, R50_CLARO, DR, V9<br>Versión del HW: RX50A_V30 |
|-----------------------------------------------|----------------------------------------------------------------------------------------------------|---------------------------------------------------------------------------|
| WiFi                                          |                                                                                                    | 📾 📟 0 Tel CHN-UNICOM 3G 💷 🐨 1 🎟 1 🚥 Sair                                  |
| Bàsico<br>WPS<br>Film MAC<br>Lista de canales | Basico     WIT-24C     WIT-36C       Activado     ©       Activado     ©       Mode     ©22.11 A/N/AC/AXISCH2) combinado ▼       Ancho de Canal     Hr20       Ancho de Canal     Hr20       SID Oculto     ©       MAX de Usuarios     ©       Tipo de Encriptación     Modo WPA2 ▼       Tipo de Cifrado     ThOP xAS ▼       Contraseña WPA     12345078 | Aplicar                                                                   |
| 192 168 1 1/#tabs-0                           |                                                                                                    |                                                                           |

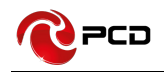

#### WPS

WPS es la forma más fácil de establecer una conexión entre un cliente inalámbrico y un enrutador inalámbrico. No tiene que elegir el modo de encriptación y completar una contraseña de encriptación larga cada vez que intenta establecer una conexión inalámbrica.

WPS tiene dos modos de conexión: PBC y PIN.

| Local Wizard                                    | WH Sales                                         | Weskin del Timmare : PCD. JSO. CLAYO. JRL. 99<br>Versión del Timmare : PCD. JSO. CLAYO. JRL. 99<br>Versión de TW : RSS6L_V3 3 |
|-------------------------------------------------|--------------------------------------------------|----------------------------------------------------------------------------------------------------|
| WiFi                                            |                                                  | 🛤 📾 o Tal Chin-Unicom 3g 🕮 🎟 1 🎫 1 🚥 Saire                                                                                    |
| Básico<br>WPS<br>Filtro MAC<br>Liste de canales | WPS<br>Activado D<br>Configurar el método [FBC V | Apricar                                                                                                    |
|                                                 |                                                  |                                                                                                    |

#### Tome WiFi 2.4G como ejemplo:

Si su dispositivo WiFi activado es compatible con WPS (configuración protegida de WiFi) y ha olvidado o no desea ingresar su contraseña para conectarse a su R50, puede utilizar los siguientes procedimientos disponibles para un acceso rápido a WiFi.

Abre el WPS: WPS se puede abrir por dos métodos.

## PBC

Presiona la función PBC en la página y confirma, aparecerá un cuadro de aviso de cuenta regresiva de 120 segundos en la página. Al mismo tiempo, presione el botón WPS de otros dispositivos inalámbricos para iniciar la búsqueda coincidente.

Si la conexión de emparejamiento entre dispositivos inalámbricos el R50 es exitosa dentro de los 120 segundos, se indicará que la conexión es exitosa y la cuenta regresiva no se iniciará.

Si el otro dispositivo inalámbrico y el R50 no se emparejan correctamente dentro de los 120 segundos, la cuenta regresiva finaliza.

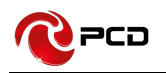

| Local Wizard                                    |                    | WiFi Seguridad                                             |                                              | Versión del Firmware : PCD_R50_CLARO_DR_V9<br>Versión del PW : DX504_V3.0 |
|-------------------------------------------------|--------------------|------------------------------------------------------------|----------------------------------------------|---------------------------------------------------------------------------|
|                                                 |                    |                                                            |                                              |                                                                           |
| Básico<br>WPS<br>Filtro MAC<br>Lista de canales | WP S<br>Configurar | Banda <u>[2.4GHz №</u><br>Activado<br>el método <u>PBC</u> | 2<br>                                        | Atticar                                                                   |
|                                                 |                    |                                                            |                                              |                                                                           |
|                                                 |                    |                                                            | Completado.<br>Por favor espere 120 segundos |                                                                           |
|                                                 |                    |                                                            |                                              |                                                                           |
|                                                 |                    |                                                            |                                              |                                                                           |
|                                                 |                    |                                                            |                                              |                                                                           |

#### PIN

La conexión con el R50 se logra ingresando la clave PIN correspondiente en el cuadro de texto PIN inscrito, que puede encontrar en la tarjeta de red inalámbrica. Cuando lo aplique, durará 120 segundos. La premisa es que la tarjeta de red inalámbrica o los clientes deben admitir la autenticación WPS PIN. Como en la siguiente imagen.

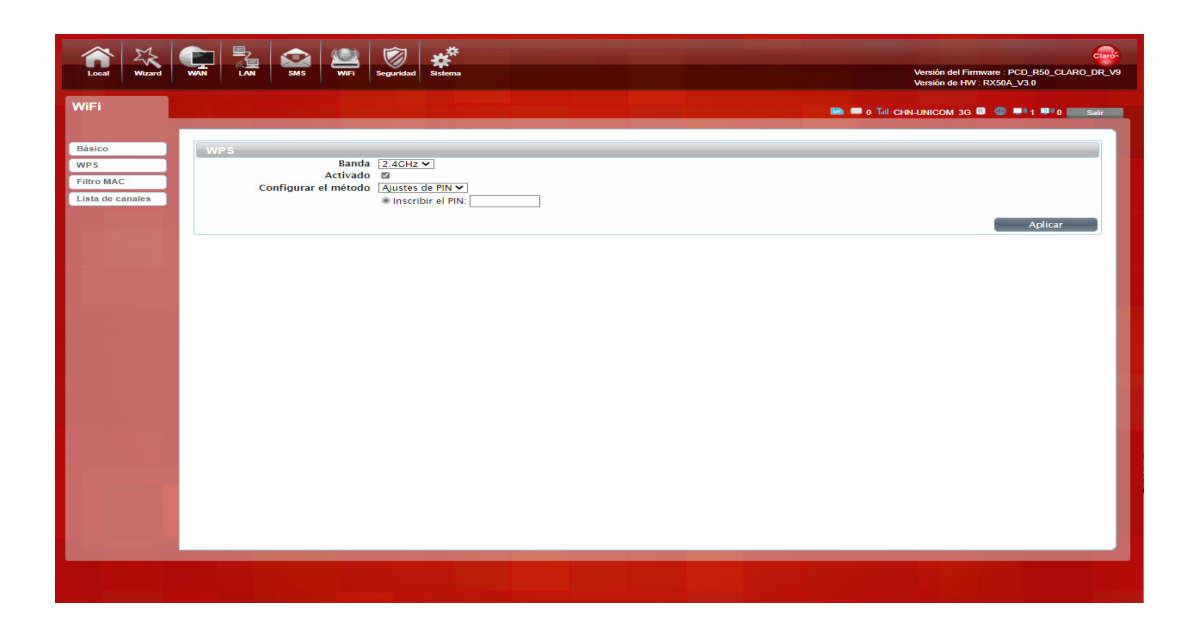

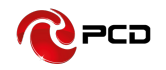

#### **Filtro MAC**

La opción de filtrado MAC le permite denegar el acceso a clientes inalámbricos.

**Listado de bloqueados:** si agrega la dirección MAC de las computadoras o dispositivos inalámbricos a la lista, puede prohibir que las computadoras o dispositivos inalámbricos se conecten al R50. Las direcciones MAC de las computadoras o dispositivos inalámbricos que no están en la lista pueden conectarse a R50.

Listado de Permitidos: Opuesto a Denegar lista de estaciones. Solo permite que los dispositivos en la lista se conecten al R50, otros dispositivos inalámbricos no pueden conectarse al R50

Deshabilitar: significa cerrar la función del filtro de direcciones MAC.

| Local Wizard                   | WAN LAW SMS WiFi Seguridad Sistema                     | Versión del Firmware : PCD_R50_CLARO_DR_V9<br>Versión de HW : RX50A_V3.0 |
|--------------------------------|--------------------------------------------------------|--------------------------------------------------------------------------|
| WiFi                           |                                                        | 🛤 🖷 0 Tel CHN-UNICOM 3G 💷 🌑 💷 1 💷 0 🛛 Sakr                               |
| Básico<br>WPS                  | Filtro MAC Filtro MAC WIFi-2:4G MAC Filtro MAC WIFi-SG |                                                                          |
| Filtro MAC<br>Lista de canales | Modo de filtro de dirección MAC Desactivado            | 10 v) por página isi v páginalist<br>Dirección MAG Borrar                |
|                                | Total de números : 0                                   | Añadir OK Borrar todo                                                    |
|                                |                                                        | - April Car                                                              |
|                                |                                                        |                                                                          |
|                                |                                                        |                                                                          |
|                                |                                                        |                                                                          |
|                                |                                                        |                                                                          |
|                                |                                                        |                                                                          |
|                                |                                                        |                                                                          |
|                                |                                                        |                                                                          |
|                                |                                                        |                                                                          |

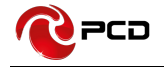

#### Listado de Canales

Muestra la información de los dispositivos inalámbricos que están conectados al R50.

Usuarios conectados al WiFi 2.4G se ven en la lista 2.4G

Usuarios conectados al WiFi 5G se ven en la lista 5G.

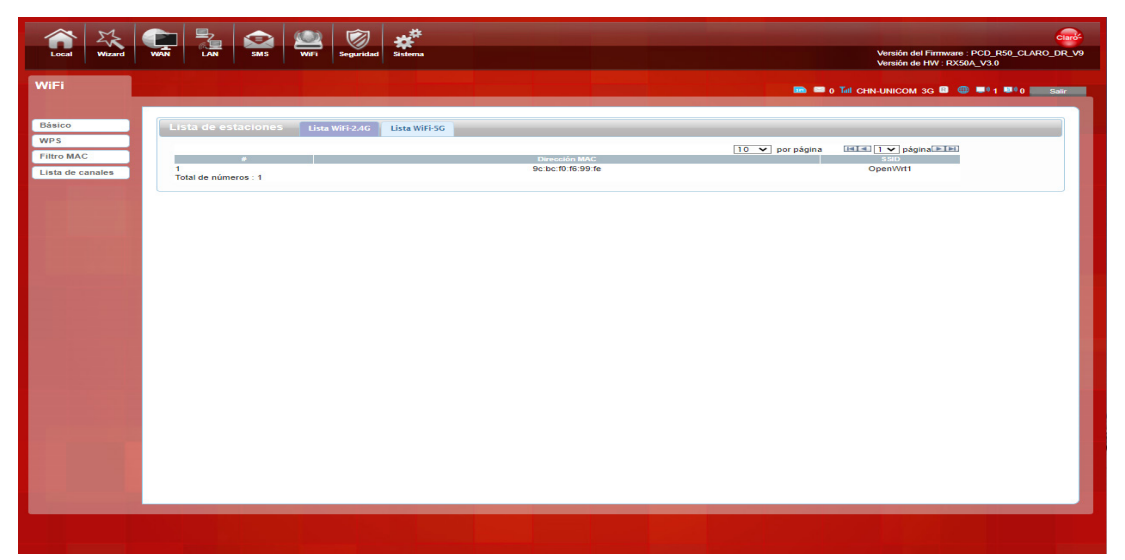

## Seguridad

#### Firewall

Configurar: Puede habilitar o deshabilitar la función del firewall.

Paquetes permitidos: Puede abandonar o aceptar paquetes coincidentes.

| Local Wizard | WAR 24 WH Second                                                        | Versión del Firmware - PCD_R50_CLAR0_DR_V9<br>Versión de HW : RX50A_V3.0 |
|--------------|-------------------------------------------------------------------------|--------------------------------------------------------------------------|
| Seguridad    | Firewall Configurar Entrades al Firewall IPV4 Entrades al Firewall IPV6 | IN THICHMUNICOM 30 D IN 1 110 COMPANY                                    |
| DMZ          | Firewall activado ○ Desactivado                                         | Aplicar                                                                  |
|              |                                                                         |                                                                          |
|              |                                                                         |                                                                          |
|              |                                                                         |                                                                          |
|              |                                                                         |                                                                          |
|              |                                                                         |                                                                          |
|              |                                                                         |                                                                          |

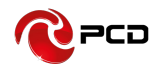

Entradas al Firewall IPV4 o IPV6: Puede agregar una regla de filtrado IP: Origen/Destino,

Puerto: Origen/Destino y protocolo, seleccione según su requerimiento y presione Aplicar.

También tendrá la opción de Borrar por regla o borrar todas.

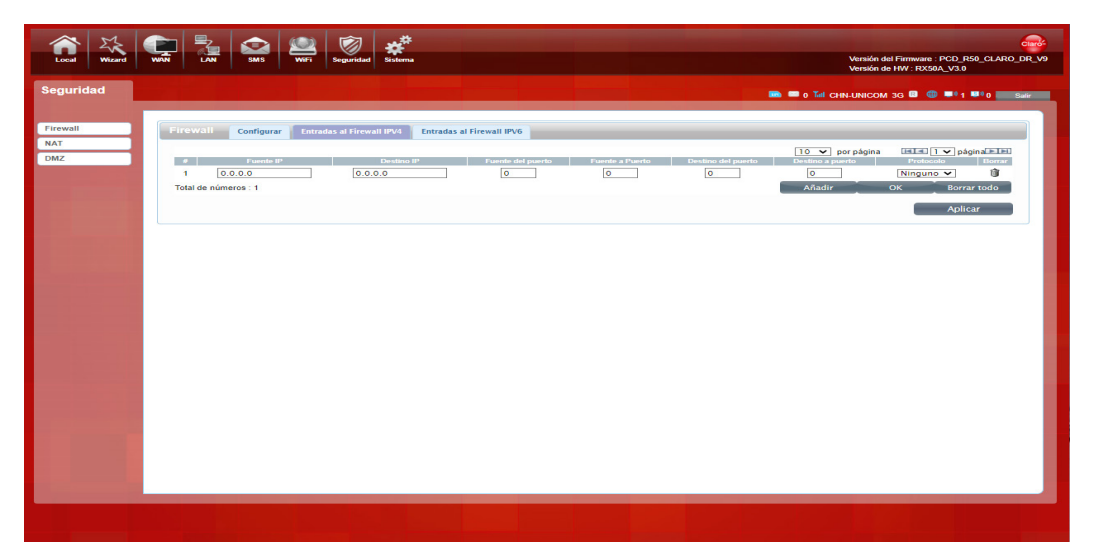

## NAT

## Configurar

Puede habilitar el paso a través de IPSEC VPN, PPTP VPN, L2TP VPN, Servidor Web WAN y acceso Ping WAN.

Acceso web WAN: la administración remota le permite controlar el enrutador desde una ubicación remota.

Acceso Ping WAN: el puerto WAN del enrutador no responderá a ninguna solicitud de ping.

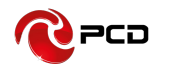

| Local Wizard           | VI VI VI SIG VI Seguridad                                                                                                    | Versión del Famesare : PCD_850_CLARQ_DR_V9<br>Versión del HW: RXS0A_V3.0 |
|------------------------|----------------------------------------------------------------------------------------------------|--------------------------------------------------------------------------|
| Seguridad              |                                                                                                    | 🖿 🖬 0 Tal CHN-UNICOM 3G 💷 🌐 💷 1 💷 9 🖬                                    |
| Firewall<br>NAT<br>DMZ | NAT         Configurar         Perto Hacia adelante/Servidor Vinual         ALG           Pasa a través de PTP VIN Activado         v         Pasa a través de PTP VIN Activado         v           Pasa a través de PTP VIN Activado         v         v         Pasa a través de PTP VIN Activado         v           Access o a levridor VER         Resactivado         v         Acceso de Ping en WAN         Desactivado         v | Aplicar                                                                  |
|                        |                                                                                                    |                                                                          |
|                        |                                                                                                    |                                                                          |
|                        |                                                                                                    |                                                                          |

#### **Servidor Virtual**

Después de activar la función NAT, puede agregar una nueva regla.

**Servidor virtual:** El servidor virtual le permite redirigir un número de puerto de servicio particular (desde el puerto de Internet/WAN) a una dirección IP privada de LAN particular y su número de puerto de servicio.

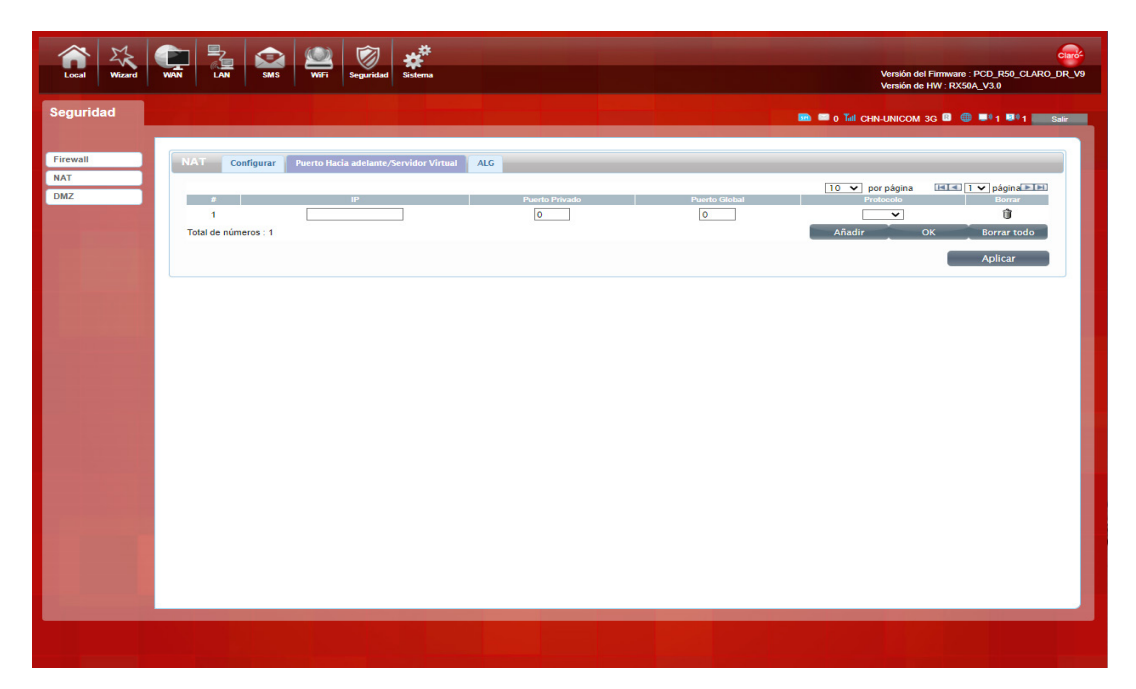

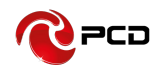

## ALG

ALG (firewall de capa de aplicación o firewall de proxy de capa de aplicación) generalmente descrito como un firewall de tercera generación. Cuando un usuario en una red confiable intenta conectarse a un servicio en una red que no es confiable (como Internet), la aplicación se dirige a un servidor proxy en el firewall. El servidor proxy puede pretender ser un servidor real en Internet sin fallas. Puede evaluar la solicitud y decidir permitir o denegar la solicitud en función de un conjunto de reglas para un único servicio de red. Cuando se utiliza ALG como una aplicación transversal de NAT, porque sabemos que la NAT tradicional no puede cambiar la dirección IP en la capa de aplicación., uno de los métodos más directos es cambiar directamente la dirección IP de la capa de aplicación y vincularla directamente cuando obtiene la dirección privada del terminal. Determine su dirección de red pública y prepárese para la intercomunicación que puede estar involucrada en el futuro.

| Local Wizard           | WAT LAN SMS WHT Segundad                                                                                                    | Versión del Firmware : PCD_R50_CLARO_DR_V9<br>Versión de HW : RXSAV_V3.0 |
|------------------------|----------------------------------------------------------------------------------------------------|--------------------------------------------------------------------------|
| Seguridad              |                                                                                                    | 📾 🗮 o Tri Chnunicom 3g 🛙 😑 💷 1 💷 1 🔜 sak                                 |
| Firewall<br>NAT<br>DMZ | NAT         Configurar         Puerto Hacia adelante/Servidor Virtual         ALG           SIP ALC         Disactivado         V           RTSP ALC         Activado         V           FTP ALC         Activado         V           H23 ALC         Activado         V           GRE ALC         Activado         V           ORE ALC         Activado         V           PPTP ALC         Activado         V |                                                                          |
|                        |                                                                                                    | Aplicar                                                                  |
|                        |                                                                                                    |                                                                          |
|                        |                                                                                                    |                                                                          |
| 192.168.1.1/#tabs-3    |                                                                                                    |                                                                          |

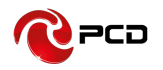

#### DMZ

Reciba todos los datos de la interfaz de red externa reenviados a la "dirección IP DMZ"

**Dirección DMZ:** Especifique la dirección IP de la computadora en la LAN que desea tener comunicación por Internet sin restricciones.

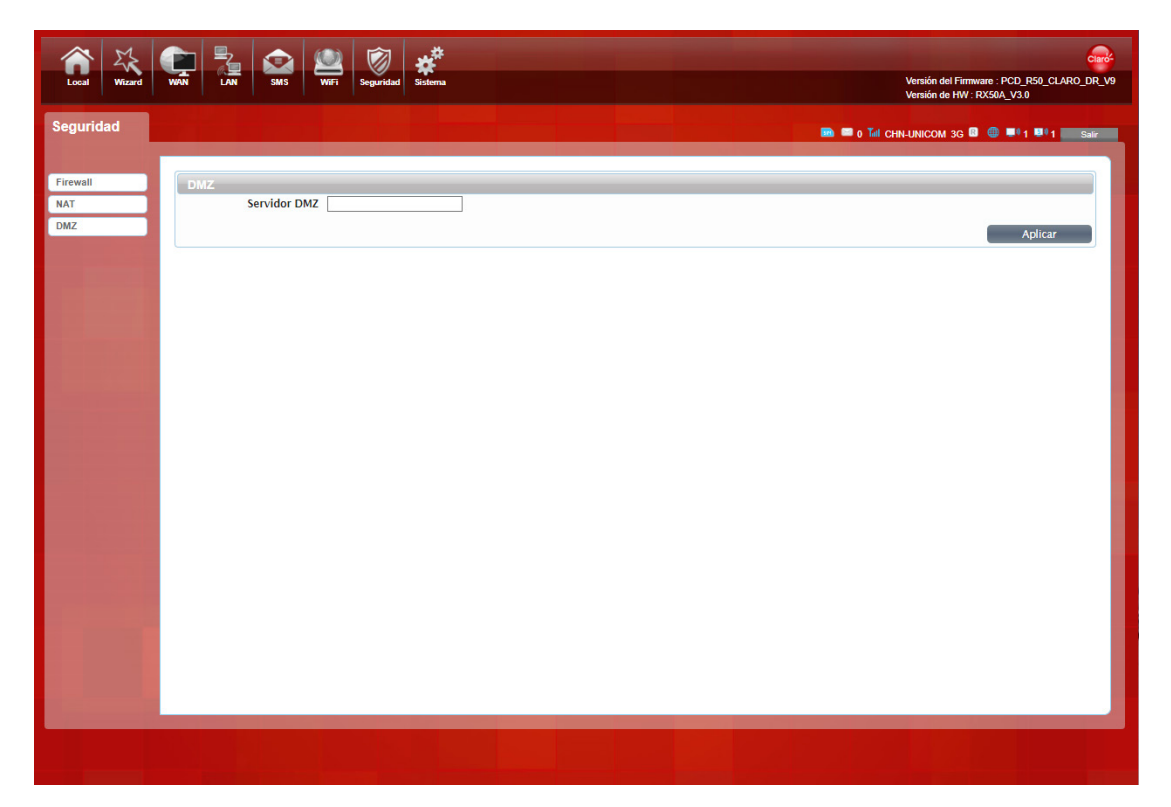

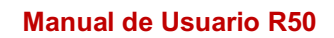

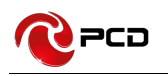

#### Sistema

#### Sobre

R50 muestra información básica, como el modelo del dispositivo, versión de software, IMEI y versión de hardware.

| Local Wizard                                                                                                    | Lard Werl Lard Werl Werl Comparison of Formase: PCC                                                                          | D_R50_CLARO_DR_V9 |
|----------------------------------------------------------------------------------------------------|----------------------------------------------------------------------------------------------------|-------------------|
| Sistema                                                                                                    | 🖿 🖷 e Tai chhunicom 35 🗎 🔘 🖛                                                                                                 | 1 🖬 1 Sale        |
| Sobre<br>Todos<br>UPAP<br>Austes de fidrica<br>Actualización de<br>médiem<br>Actualización de<br>médiem<br>Actualización de<br>médiem<br>Actualización de<br>médiem<br>Contravelo<br>Actualización de<br>médiem<br>Actualización de<br>médiem<br>Contravelo<br>Actualización de<br>médiem<br>Contravelo<br>Actualización de<br>médiem<br>Contravelo<br>Contravelo<br>Cont | Sobre<br>Rombra del dispositivo R50<br>Wersión del Humar PCD.RCUAQ_DR_V9<br>IMEL 123456789876549<br>Versión de HW RXSOA_V3.0 |                   |
|                                                                                                    |                                                                                                    |                   |

## TR069

TR069 es un protocolo de comunicación para la comunicación entre CPE y ACS. CPE puede usar este acuerdo para completar las acciones necesarias, como la activación del servicio, la configuración de funciones, la carga y descarga de archivos, la detección del sistema, etc., la inicialización y la gestión de operaciones.

Ingrese la dirección del servidor en la columna URL de ACS, a través de la cual puede encontrar el nombre de usuario de ACS establecido. Haga clic en el nombre de usuario para ver los parámetros del dispositivo y ejecute las funciones correspondientes modificando los parámetros.

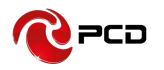

| Local Wizard                                                                                                    | WWN LAW SMS WWFI Seguridad                                                                                                    | Versión del Firmware : PCD_R50_CLAPO_DR_V9<br>Versión de HW : RXS0A_V3.0 |
|----------------------------------------------------------------------------------------------------|----------------------------------------------------------------------------------------------------|--------------------------------------------------------------------------|
| Sistema                                                                                                    |                                                                                                    | 📾 🖷 0 Tai chi-linicom 35 🛙 🕥 💷 1 🎫 1 🔜 Sair                              |
| Sobre<br>TR069<br>UPnP<br>Ajustes de fábrica<br>Actualización de<br>Ministrativa<br>Actualización de<br>módem<br>Contrasêna<br>Fecha y hora<br>Idioma<br>Herramienta de<br>Diagnóstico<br>Registro del<br>Sistema<br>Reiniciar | Tipo RM:       TR-069         ACS URL:       http://10.133.20.19.1030         Nombre de Usuario.       Codetel3p         Contraseña de Usuario.       Codetel3p         Informe Periódico       28800       Seg         Periódico       28800       Seg         Contraseña de Usuario.       Contraseña de Usuario.       Seg         Contraseña de Usuario.       Seg         Nombre de Usuario.       Seg         Contraseña de Usuario.       Seg         Solicitado:       Solicitado: | Adr                                                                      |
|                                                                                                    |                                                                                                    |                                                                          |

#### UPnP

UPNP (Plug and Play universal). La función UPNP del enrutador se utiliza para implementar computadoras LAN y dispositivos móviles inteligentes, que se conectan automáticamente entre sí de igual a igual a través de la red, y el proceso de conexión no requiere la participación del usuario.

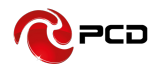

| Local Wizard                                                                                                    | WAN LAN | SMS WiFi Segu  | ridad           |  |          | Versión del Firmware : PCD<br>Versión de HW : RX50A_V: | _R50_CLARO_DR_V9<br>3.0 |
|----------------------------------------------------------------------------------------------------|---------|----------------|-----------------|--|----------|--------------------------------------------------------|-------------------------|
| Sistema                                                                                                    |         |                |                 |  | 🖿 🖛 o T. | II CHN-UNICOM 3G 💷 🌐                                   | 1 🔍 1 Sair              |
| Sobre<br>TR069<br>UPnP<br>Ajustes de fábrica<br>Actualización de<br>Firmware<br>Actualización de<br>módem<br>Contraseña<br>Contraseña<br>Heramienta de<br>Diagnóstico<br>Registro del<br>Sistema<br>Reiniciar | UPnP    | UPnP O Desacti | vado ® Activado |  |          |                                                        | Aplicar                 |
|                                                                                                    |         |                |                 |  |          |                                                        |                         |

### Ajustes de Fábrica

**Restablecer valores predeterminados:** Restaure la configuración de fábrica, toda la configuración personal se eliminará, todas las páginas de configuración se restaurarán a los valores predeterminados de fábrica.

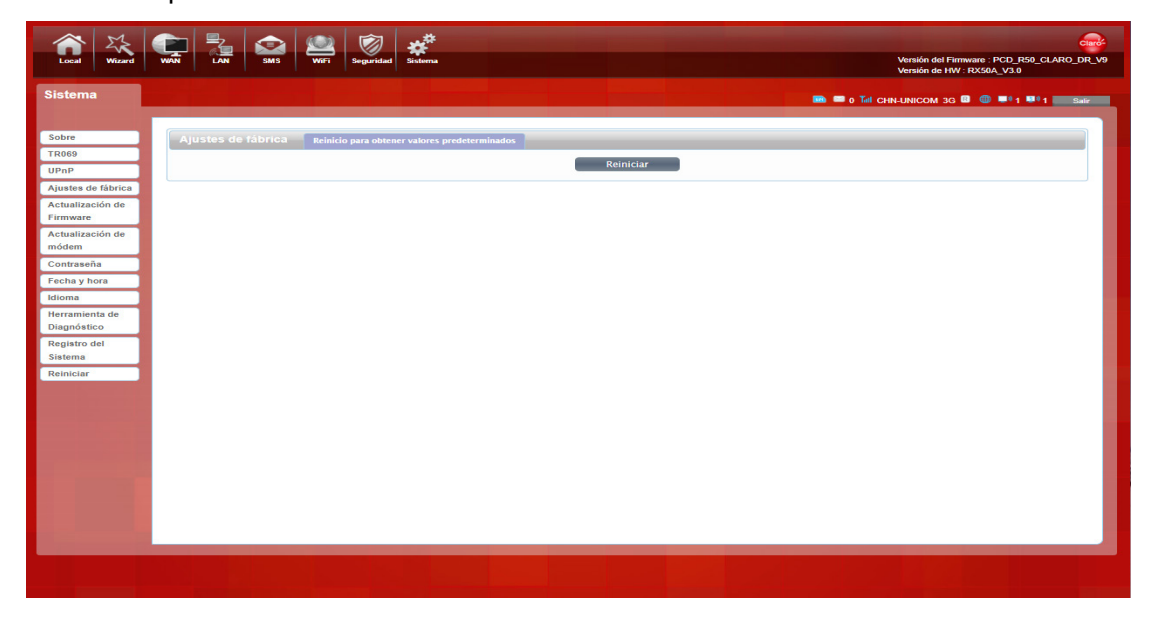

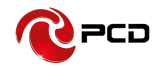

#### Actualización de Firmware

La página le permite actualizar el firmware del enrutador. Para actualizar se debe descargar el archivo de firmware en su disco duro local, hacer clic en el botón Seleccionar archivo para encontrarlo en su computadora y por ultimo hacer clic en Actualizar

| Local Wizard                            | WAN LAN SMS WIFI Seguridad Sistema                                                                | Versión del Firmware : PCD_R50_CLARO_DR_V8<br>Versión de HW : RX50A_V3.0 |
|-----------------------------------------|---------------------------------------------------------------------------------------------------|--------------------------------------------------------------------------|
| Sistema                                 |                                                                                                   | 🗈 📟 Tull SIM no vinculada 🗟 🌐 💷 0 💀 0 🔜 Salir                            |
| Sobre                                   | Actualización de Firmware                                                                         |                                                                          |
| UPnP<br>Ajustes de fábrica              | Router R50 actualizado Manual V<br>Nombre del archivo Seleccionar archivo Sin archivosleccionados | -                                                                        |
| Actualización de<br>Firmware            | Estado Listo                                                                                      | Actualizar                                                               |
| Actualización de<br>módem               |                                                                                                   |                                                                          |
| Contraseña<br>Fecha y hora              |                                                                                                   |                                                                          |
| Idioma<br>Herramienta de<br>Diagnóstico |                                                                                                   |                                                                          |

#### Actualización de módem

La página le permite actualizar el firmware del módem. Para actualizar el firmware de su módem, debe descargar el archivo de firmware en su disco duro local e ingresar ese nombre de archivo y la ruta en el campo correspondiente de esta página. También puede usar el botón Examinar para encontrar el archivo de firmware en su computadora.

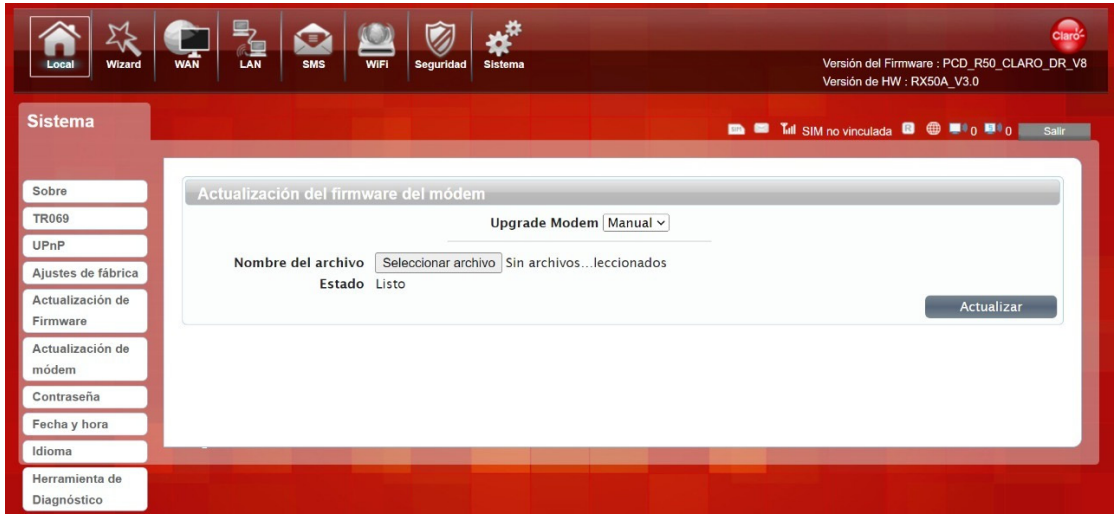

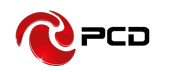

#### Contraseña

Modifica la contraseña de inicio de sesión de la interfaz de administrador. Una vez completada la modificación, la página de usuario se cerrará automáticamente. En este momento, debe usar la contraseña modificada para iniciar sesión en la página de usuario.

También puede configurar el tiempo para cerrar sesión automáticamente en la interfaz de usuario. Después de configurar la hora, si no hay ninguna operación en la interfaz de usuario dentro del tiempo establecido, la interfaz de usuario se cerrará automáticamente.

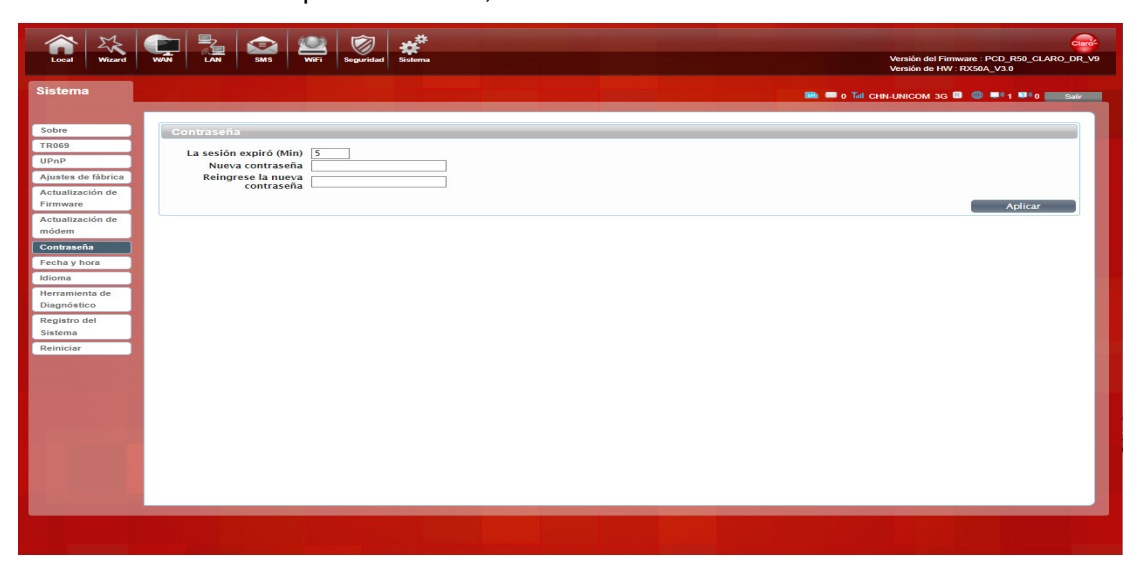

## Fecha y Hora

La hora local se puede sincronizar o se puede seleccionar la zona horaria. Establece diferentes zonas horarias según tu zona horaria.

Puede configurar el horario de verano, si el mes actual está dentro del período de horario de verano que configuró, su hora actual aumentará automáticamente en 1 hora.

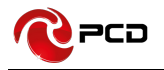

| Local Wizard                                                                                                    | Weri Suts Weri Seguridad                                                                                                    | Versión del Firmware : PCD_R50_CLARO_DR_V9<br>Versión del Firmware : XX50A, V3.0 |
|----------------------------------------------------------------------------------------------------|----------------------------------------------------------------------------------------------------|----------------------------------------------------------------------------------|
| Sistema                                                                                                    |                                                                                                    | III = 0 Tai Chn-Unicom 3g 🛛 🔘 III II 0 III Shir                                  |
| Sobre<br>TR069<br>UPAP<br>Ajustea de fabrica<br>Actualización de<br>Hirmware<br>Actualización de<br>módem<br>Contraseña<br>Fecha y hora<br>Idioma<br>Herramienta de<br>Diagnóstico<br>Registro del<br>Sistema<br>Reiniciar | Fecha y hora       Fecha         Tiempo del actual sistema       [1/C/4]         Zona de hora local       [J/C/4]         Activar el horario de<br>verano       [J/C/4]         Inicio de fecha       [J/Imoo]         Inicio de fecha       [J/Imoo]         Tinde la fección del<br>servidor       [J/Imoo]         Hora de la dirección del<br>servidor       [J/Imoo]         Hora de la dirección del<br>servidor       [J/Imy.pool.ntp.org]         Hora de la dirección del<br>servidor       [J/Imy.pool.ntp.org] | Aplicar                                                                          |
|                                                                                                    |                                                                                                    |                                                                                  |

#### Idioma

Puede cambiar los idiomas de diferentes países en esta página. El idioma predeterminado

es el español.

| Local Wizard                                                                                                    | WAN E  |      | Wifi Seguridad                      | **<br>Sistema |  | Versión del Firmware - PCD_R50_CL<br>Versión de HW - RX50A_V3.0 |      |
|----------------------------------------------------------------------------------------------------|--------|------|-------------------------------------|---------------|--|-----------------------------------------------------------------|------|
| Sistema                                                                                                    |        |      |                                     |               |  | 📷 🚍 0 Tall CHN-UNICOM 3G 🕮 🍩 1 💷 0                              | Salr |
| Sobre<br>TR069<br>UPAP<br>Actualización de<br>primware<br>Contaseña<br>Contaseña<br>Contaseña<br>Contaseña<br>Contaseña<br>Contaseña<br>Contaseña<br>Contaseña<br>Recha y contaseña<br>Recha y contase | Idioma | tdio | ma [Español V]<br>English<br>Copund | Aplicar       |  |                                                                 |      |
|                                                                                                    |        |      |                                     |               |  |                                                                 |      |

Соч

#### Herramienta de diagnóstico

En esta página, puede ingresar la dirección IP local o la dirección IP de la red externa. Después de hacer clic en Aplicar, el dispositivo hará ping automáticamente a la dirección que ingresó y observará el estado del dispositivo a través del registro impreso en el cuadro de impresión a continuación. En la interfaz de traceroute, puede hacer ping a la dirección de la red externa. El valor de retorno se imprimirá a continuación, y puede verificar si se accede al R50 a través de la red LAN o la red WAN.

| Local Wizard                  | Image: Weil         Image: Weil         Image: Weil | Firmware : PCD_R50_CLARO_DR_V9<br>HW : RX50A_V3.0 |
|-------------------------------|----------------------------------------------------------------------------------------------------|---------------------------------------------------|
| Sistema                       | Til CHILINICOM 3                                                                                                    | G 😰 🌐 💵 🕯 1 🖼 🖲 Salir                             |
| Sobre<br>TR069                | Avanzado Agregación                                                                                                    |                                                   |
| UPnP<br>Ajustes de fábrica    | <sup>®</sup> ping ⊖ traceroute Dirección IP 0.0.0.0                                                                                                    | Aplicar                                           |
| Actualización de<br>Firmware  |                                                                                                    |                                                   |
| Actualización de<br>módem     | resultado                                                                                                    |                                                   |
| Fecha y hora                  |                                                                                                    |                                                   |
| Herramienta de<br>Diagnóstico |                                                                                                    |                                                   |
| Registro del<br>Sistema       |                                                                                                    |                                                   |
| Reiniciar                     |                                                                                                    |                                                   |
|                               |                                                                                                    |                                                   |
|                               |                                                                                                    |                                                   |
|                               |                                                                                                    |                                                   |
|                               |                                                                                                    |                                                   |
|                               |                                                                                                    |                                                   |

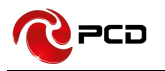

#### **Registro del Sistema**

Habilitar registro: cuando esta función está activada, el registro se imprimirá automáticamente en el cuadro de impresión a continuación, y el estado operativo del dispositivo se puede verificar observando el registro.

Habilitar registro remoto: active esta función, puede guardar el registro en la dirección IP establecida. Ingrese la dirección donde desea almacenar el registro en la dirección IP del servidor de registro.

| Local Wizard                                                                                                    | WN 26 26 26 26 26 26 26 26 26 26 26 26 26                                                                                                    |
|----------------------------------------------------------------------------------------------------|----------------------------------------------------------------------------------------------------|
| Sistema                                                                                                    | 🖿 🛡 o Tal chilunicom 35 🔍 🕲 💷 t 💷 o masarina                                                                                                    |
| Sobre<br>TR069<br>UPp<br>Ajustes de fabrico<br>Actualización de<br>Firmware<br>Actualización de<br>módem<br>Contraseña<br>Eocha y hora<br>Eocha y hora<br>E | Registro del Sistema         Activar registro       Desactivado         Activar registro remoto       Desactivado         Servidor de registro de dirección IP: |
|                                                                                                    |                                                                                                    |
| 102 158 1 1/#                                                                                                    |                                                                                                    |

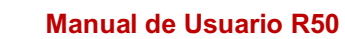

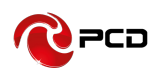

#### Reiniciar

Después de hacer clic en "Aceptar", la página ingresa en la cuenta regresiva, a excepción de la luz de encendido, las otras cuatro luces de R50 están todas apagadas. Después de esperar a que finalice la cuenta atrás, el R50 se reinicia y las cuatro luces que se apagaron se vuelven a encender. El dispositivo conectado al R50 puede obtener la dirección nuevamente y conectarse a la red. Ingrese 192.168.1.1 en el navegador para ingresar con éxito a la página de administración.

Después de hacer clic en "Cancelar", la página volverá a la página de función anterior (página de control parental).

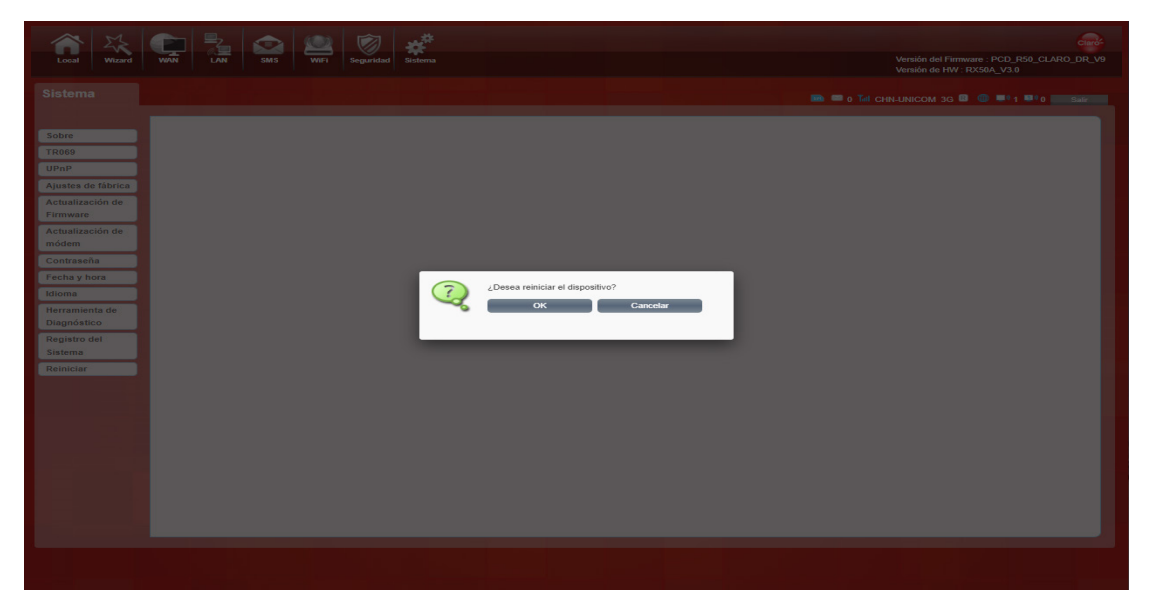

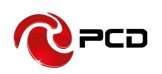

## Procedimiento de intercambio de redes 2.4GHz/ 5GHz

 Ubicar Wi-Fi del menú de opciones, seleccionar Wi-Fi 2.4G, hacer clic en Habilitar y Aceptar.

| Local Wizard                                            |           | SMS WiFi Seguridad | Statema         Versión del Fittwate: PCD_PS5_CLARO_DR_V9           Versión de HW: PXS0A_V3.0 |
|---------------------------------------------------------|-----------|--------------------|-----------------------------------------------------------------------------------------------|
| WiFi<br>Básico<br>WPS<br>Filtro MAC<br>Lista de canales | Básico wr | 12.46 WIFI-5G      | Aplicar                                                                                       |
|                                                         |           |                    |                                                                                               |

2. Se desplegará toda la configuración predeterminada de la red 2.4GHz, la cual puede ser modificada de acuerdo a sus requerimientos.

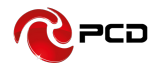

| A K E 2 2 2                                                                                                    |                                                                                                    |
|----------------------------------------------------------------------------------------------------|----------------------------------------------------------------------------------------------------|
| Local Wizard WAN LAN SMS WiFi                                                                                                    | Seguridad Sistema Venikin del Firmware: PCD_RS9_CLAR0_DR_V9<br>Versikin de HW: RXS0A_V3.0                                                                                                    |
| WiFi                                                                                                    | 🖿 🖬 Tail China Innicomi 36 🛢 🔮 💷 1 💷 Sair                                                                                                    |
| Básico WIFI-2.4G WIFI-5G                                                                                                    |                                                                                                    |
| WPS Activado                                                                                                    | 2                                                                                                    |
| Lista de canales Modo<br>Canal<br>SSID<br>SSID Oculto<br>SSID Aislado<br>MAX de Usuarios<br>Tipo de Encripación<br>Modo WPA<br>Tipo de Cifrado<br>Contraseña WPA | 802.11 B/C/N/AX combinado ▼         Auto ▼         HT20       ▼         OpenWrt1       □         □       □         10       ▼         Mutomático (WPA o WPA2) ▼       ▼         TK/P y A65 ▼       □         12345678       Aplicar |

En caso de que la red 5GHz se encuentre activa, el dispositivo mostrará el mensaje
 "Por favor deshabilite una red WiFi"

| Local Wizard                                            |          | SMS WIFI                                                                                                    | Seguridad Sistema                                                                                                    |                             | Conc<br>Versión del Firmware : PCD_R50_CLARO_DR_V<br>Versión de HW : RX50A_V3.0                                                                               |
|---------------------------------------------------------|----------|----------------------------------------------------------------------------------------------------|----------------------------------------------------------------------------------------------------|-----------------------------|----------------------------------------------------------------------------------------------------|
| ViiFi<br>Băsico<br>WPS<br>Fitro MAC<br>Lista de canales | Básico W | MS WFF<br>FF2.4C WFF5G<br>Activadc<br>Modo<br>Canal<br>Ancho de Canal<br>Ancho de Canal<br>SSID Aistada<br>SSID Aistada<br>SSID Aistada<br>Modo WPA<br>Tipo de Cifrade<br>Contraseña WPA | Signifiad         Sistema           802.11         A/N/AC/AXISCI           100         Introduction           0         Introduction           10         Introduction           112         Introduction           12345678         Introduction | Hz) combinado v<br>V<br>A2) | Versian del Firmanze : PCO, JASO CARIO, D.R.J.<br>Wensian del HIVE INSOLA, VI JI<br>CHILDRICH ALMICOM 3G CONTRACT<br>CHILDRICH ALMICOM 3G CONTRACT<br>Aplicar |
| 192.168.1.1/#tabs-0                                     |          |                                                                                                    |                                                                                                    |                             |                                                                                                    |

4. Seleccionar WiFi 5G y retirar el check de la opción "Habilitar"

| Local Wizard                                            | WAN LAN SMS WIFT                                                                                                    | Segaridad Selema                                                                                                    | Versión del Firmware : PCD_R50_CLARO_DR_V9<br>Versión de HW : RX50A_V3.0 |
|---------------------------------------------------------|----------------------------------------------------------------------------------------------------|----------------------------------------------------------------------------------------------------|--------------------------------------------------------------------------|
| WIFI<br>Băsico<br>WPS<br>Filtro MAC<br>Lista de canales | Basico WH2240 WH250<br>Activad<br>Mod<br>Cam<br>Ancho de Can<br>Sisio Ocult<br>Sisio Ocult<br>Sisio Ocult<br>Sisio Ocult<br>Sisio Ocult<br>Canton<br>Modo Wy,<br>Tipo de Cifrad<br>Contraseña Wy, | B B C/N/AX combinado ▼ Auto ▼ HT20 ▼ Openvirt1 Openvirt1 HT20 Automatico (WPA o NPA 2) ▼ TXtomatico (WPA o NPA 2) ▼ TXtomatico (WPA o NPA 2) ■ TXtomatico (WPA o NPA 2) ■ TXtomatico (WPA o NPA 2) ■ TXtomatico (WPA o NPA 2) ■ TXtomatico (WPA o NPA 2) ■ TXtomatico | D C LI CHILINICOM 30 D LI LI LI S DAV                                    |
|                                                         |                                                                                                    |                                                                                                    |                                                                          |

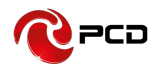

5. Después presionar la tecla" Aceptar"

| Local Wizard                                    | WAY DAY SALE WAY Science          | Versión del Firmware - PCD_R50_CLARO_DR_V9<br>Versión del Hirmware - PCD_R50_CLARO_DR_V9<br>Versión de HW - RX50A_V30 |
|-------------------------------------------------|-----------------------------------|----------------------------------------------------------------------------------------------------|
| WiFi                                            |                                   | 📾 📼 o Tai chn-unicom 3g 🛙 🥥 💷 2 💷 2 📷 Sair                                                                            |
| Bâsico<br>WPS<br>Filtro MAC<br>Lista de canales | Básico WIP246 WIP56<br>Activado D | Aplicar                                                                                                    |
|                                                 |                                   |                                                                                                    |

 En ese momento el dispositivo no podrá proveer servicio de Internet de ninguna tecnología y mostrará el mensaje "Completado"

| Local Wizard                                    | WAN LAN SMS WIFT Seguridae          | Sistema    | Versión del Firmware : PCD_R50_CLAR0_DR_V9<br>Versión de HV: RX50A_V3.0 |
|-------------------------------------------------|-------------------------------------|------------|-------------------------------------------------------------------------|
| WiFi                                            |                                     |            | 🖿 🖷 o Tri chih-linicom 3g 💷 🔘 🖷 2 💷 o 🔜 Sair                            |
| Básico<br>WPS<br>Filtro MAC<br>Lista de canales | Básico WiFi246 WiFi56<br>Activado D |            | Aplicar                                                                 |
|                                                 |                                     | Completado |                                                                         |
|                                                 |                                     |            |                                                                         |

7. Después será necesario habilitar la Red 2.4GHz, Ubicando Wi-Fi del menú de opciones, seleccionar Wi-Fi 2.4G, hacer clic en Habilitar y Aceptar.

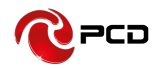

| Local Wizard                                    | WAN LAN SMS    | WF Seguridad | Versión del Firmware: PCD_RS9_CLAR0_DR_V9<br>Versión de HW: RXS0A_V3.0 |
|-------------------------------------------------|----------------|--------------|------------------------------------------------------------------------|
| WiFi                                            |                |              | 📾 🖬 1 Tai chn-unicom 3g 🖩 💷 3 💵 0 🔜 Sair                               |
| Básico<br>WPS<br>Filtro MAC<br>Lista de canales | Básico Wn7.246 | WFFSG        | Aplicar                                                                |
|                                                 |                |              |                                                                        |

8. Se desplegará toda la configuración predeterminada de la red 2.4GHz, la cual puede ser modificada de acuerdo a sus requerimientos.

| Local Wizard                                            | WW 24 SHS WFT Separated                           | Wensién del Firmware : PCD_P50_CLARO_DR_V9<br>Vensién del HW : RX50A_V3.0 |
|---------------------------------------------------------|---------------------------------------------------|---------------------------------------------------------------------------|
| WiFi<br>Básico<br>WPS<br>Filtro MAC<br>Lista de canales | Bdsico       WHP246       WHP260         Activado | Versión de HW: PX504_V30                                                  |
|                                                         |                                                   |                                                                           |

El dispositivo R50 realizará el proceso y mostrará el mensaje "Completado".

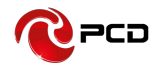

| Local Wizard                                            | WWN LAN SMS WE Seguridad                                                                                                    | Versión del Firmware : PCD_R50_CLAR0_DR_V9<br>Versión de HW : RXS0A_V3.0 |
|---------------------------------------------------------|----------------------------------------------------------------------------------------------------|--------------------------------------------------------------------------|
| WiFi<br>Básico<br>WPS<br>Filtro MAC<br>Lista do canales | Básico     WIFISO       Activado     2       Modo     802.11 B/C/V/AX combinado *       Canial     Ancho de Cana       H1720     *       SSID     OpenWrti       SSID Coulto     •       MAX de Usuarios     10       Modo B/Encriptación     WPA Person       Modo WPA     Tipto de Encriptación       Tipto de Cifrado     Tipto Activation       Contraseña WPA     12345078 | ADDROG DE HIM FOSSICULASI                                                |
|                                                         |                                                                                                    |                                                                          |

| Local Wizard                                   | WAR         Safe         Wei         Sofe         ###         Sofe         ###         ###         ###         ###         ###         ###         ###         ###         ###         ###         ###         ###         ###         ###         ###         ###         ###         ###         ###         ###         ###         ###         ###         ###         ###         ###         ###         ###         ###         ###         ###         ###         ###         ###         ###         ###         ###         ###         ###         ###         ###         ###         ###         ###         ###         ###         ###         ###         ###         ###         ###         ###         ###         ###         ###         ###         ###         ###         ###         ###         ###         ###         ###         ###         ###         ###         ###         ###         ###         ###         ###         ###         ###         ###         ###         ###         ###         ###         ###         ###         ###         ###         ###         ###         ###         ###         ###         ###         ###         ###         ###< |  |
|------------------------------------------------|----------------------------------------------------------------------------------------------------|--|
| WiFi                                           | 🖬 🖷 1 Tal chh-linicom 36 🖩 🔍 💷 0 💷 0                                                                                                    |  |
| Básico<br>WPS<br>Fitro MAC<br>Lista de canales | Bastoo       WIF226         Activado       2         Modo       602.11 B/C/W/AX combinado *         Canal       H720         StD       OpenVirti         SSIO Couto       SSIO Alslado         MAX de Usuarios       10         Tipo de Encriptación       WPA Person         Modo WPA Automático       Completado         Tipo de Circita (freq. N.45.v)       Contraseña WPA         12345678       Aplicar                                                                                                    |  |
|                                                |                                                                                                    |  |

#### Notas importantes:

- Este proceso durará alrededor de 1 minuto.
- Repetir este procedimiento si se quiere cambiar al WiFi 5GHz

#### **Preguntas Frecuentes**

Esta sección proporciona soluciones a algunos problemas que podrían presentarse al instalar y utilizar el dispositivo. Lea las siguientes instrucciones, le ayudarán a resolver estos problemas. Si no logra resolver sus problemas con estas preguntas frecuentes, comuníquese con nosotros.

| Problema                                                                        | Solución                                                                                                    |  |  |
|---------------------------------------------------------------------------------|----------------------------------------------------------------------------------------------------|--|--|
| El dispositivo inalámbrico<br>no puede conectarse al<br>SSID                    | <ol> <li>Asegúrese de que la función inalámbrica de su PC<br/>este Encendida. Si ya está Encendida, actualice la lista<br/>de redes</li> <li>Asegúrese de que su PC esté en la señal<br/>inalámbrica del dispositivo.</li> <li>Asegúrese de que su dispositivo esté alejado de<br/>interferencia electromagnética.</li> <li>Si el problema aún no se resuelve, intente restablecer<br/>su dispositivo</li> </ol>                                                                                                    |  |  |
| No se puede acceder a<br>internet                                               | <ul> <li>Asegúrese de que su PC esté en la señal inalámbrica del dispositivo.</li> <li>Asegúrese de que la función DHCP de su dispositivo esté activada.</li> <li>Asegúrese de que su firewall esté apagado.</li> <li>Si el problema aún no se resuelve y su PC no se ha conectado a la red, pero el ícono inalámbrico muestra un signo de exclamación color amarillo. Esto significa que no se pudo asignar una dirección IP a su tarjeta inalámbrica. Utilice la configuración de IP estática, ingrese DNS y puerta de enlace de acuerdo con las instrucciones de su operador</li> </ul> |  |  |
| Ingresa el IP, pero no<br>puede iniciar sesión en el<br>modo de administración. | <ul> <li>Asegúrese de que el problema no sea causado por<br/>Cache del navegador de Internet, por favor limpie el<br/>Cache.</li> <li>Asegúrese de que el nombre de usuario y la<br/>contraseña sean correctos</li> <li>Si el problema aún no se resuelve y su PC ya recibió<br/>la Dirección IP, intente hacer ping a esta IP:<br/>192.168.1.1 para ver si hay alguna respuesta. Si se<br/>recibe alguna respuesta, compruebe si configuró un<br/>servidor de agente para la configuración. Si no<br/>configuró un servidor agente, reinicie el dispositivo.</li> </ul>                   |  |  |
| Conflicto de IP cuando se<br>enciende el dispositivo.                           | <ol> <li>Asegúrese de que su LAN tenga otro servidor<br/>DHCP</li> <li>Asegúrese de que la dirección IP no esté ocupada<br/>por otras computadoras o dispositivos. Si está<br/>ocupada, por favor cambiar la dirección IP de ese<br/>dispositivo para evitar conflictos de IP.</li> </ol>                                                                                                    |  |  |

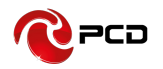

## ¿Puedo conectar varios dispositivos de forma alámbrica e inalámbrica al mismo tiempo?

Si.

#### ¿Si comparto mi red con alguien cómo me afecta?

La capacidad de tu servicio se distribuye ente los dispositivos conectados. A mayor número de dispositivos conectados, menor será el ancho de banda que le corresponde a cada uno.

#### ¿Por qué a veces navego con menor velocidad de la que contraté?

En conexiones alámbricas (vía Ethernet) sí es posible alcanzar la velocidad contratada, en conexiones WiFi habrá afectación o pérdidas dependiendo del medio ambiente de entre un 20% y 40% de la red WiFi, según el protocolo de conexión del equipo, **Consultar la sección de verificación de los protocolos de conexión WiFi** 

#### ¿Qué pasa con mi Router R50 si se va la luz?

Para que tu servicio de voz funcione requiere de energía eléctrica, por eso te recomendamos que adquieras una Batería de Respaldo (UPS) con duración de hasta una hora y media para que no te quedes sin servicio.

## Verificación de los Protocolos de Conexión WiFi

Aprovechar al máximo la velocidad es importante que verifiques el protocolo de conexión con el que cuenta tu equipo de cómputo (Tablet, Smartphone, etc.).

Existen varios tipos de tarjetas inalámbricas que por sus características pueden afectar la velocidad a la que navegas, lo importante es identificar el estándar de conexión que manejan para que asegures el mejor desempeño de tu conexión inalámbrica.

La velocidad de conexión entre los dispositivos y el modem es independiente de la velocidad que tengas contratada y depende del protocolo de WiFi de tu aparato y del número de dispositivos que tengas conectados.

En caso de que tu tarjeta inalámbrica no te indique el protocolo de conexión que maneja (b, g, n, ac) te sugerimos consultar la página del fabricante o bien adquiere un dispositivo de red inalámbrica.

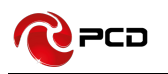

# ¿Cómo identificar que protocolo de conexión tiene tu red inalámbrica?

Algunos equipos móviles, como laptops, Smartphone y tabletas muestran esta estampa en su empaque. Sino cuentas con él, te sugerimos consultar la página de PCD para ver cómo puedes identificar el protocolo. La velocidad de conexión entre tus dispositivos puede variar dependiendo del tipo de información que estés consumiendo.

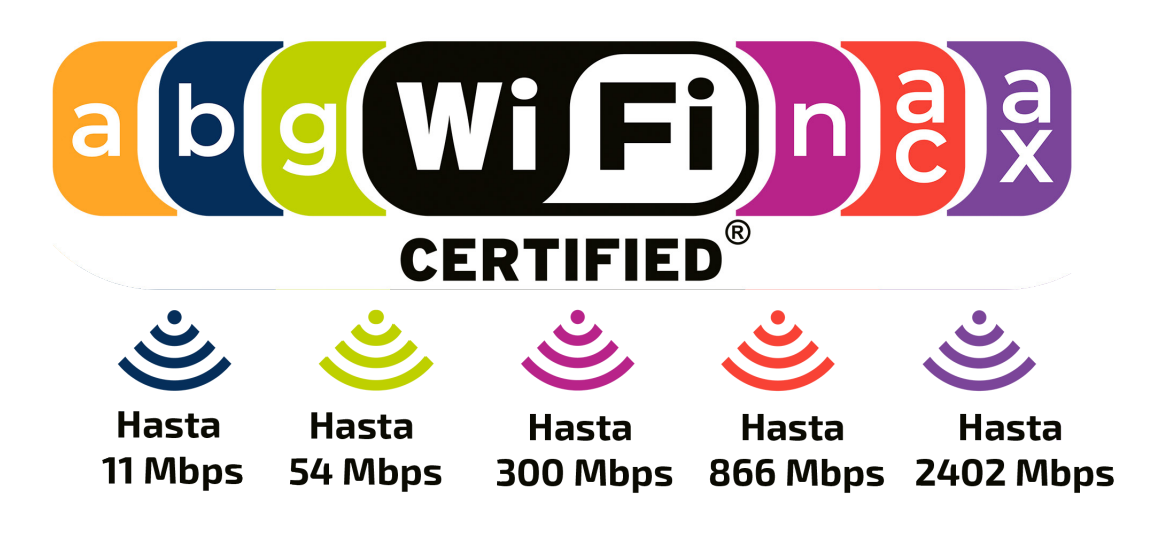

#### Advertencias de Seguridad

Lea el manual del usuario antes de usar este dispositivo.

#### Manténgase alejado de interferencias:

Todos los equipos inalámbricos posiblemente podrían interferirse, y esto afectará el rendimiento del dispositivo.

#### Apague el dispositivo en áreas restringidas:

Siga las instrucciones, apague el dispositivo cerca de aviones, dispositivos médicos, gases, áreas químicas o explosivas.

#### Servicios calificados:

No desarme este dispositivo usted mismo. Póngase en contacto con profesionales para reparar el dispositivo.

#### Accesorios:

Por favor no toque el dispositivo con las manos mojadas, cuando está cargando. Utilice solo los accesorios que sean reconocidos como compatibles con el dispositivo.

#### Peligro de Explosión:

Apague su dispositivo en cualquier área donde pueda ocurrir una explosión. Por favor siga todas las instrucciones en las áreas donde una chispa pueda causar fuego o explosión.

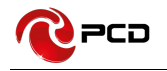

## Contenido del paquete

| Artículos                    | Cantidad |
|------------------------------|----------|
| Dispositivo R50              | 1        |
| Adaptador de corriente       | 1        |
| Guía de configuración Rápida | 1        |
| Cable RJ45                   | 1        |
| Cable RJ11                   | 1        |

#### Tabla de Credenciales

| Pais                    | Usuario                                                                                                    | Contraseña                                                                                             |
|-------------------------|----------------------------------------------------------------------------------------------------|----------------------------------------------------------------------------------------------------|
| DR-República Dominicana | admin                                                                                                    | claro1234                                                                                              |
|                         | SSID 2.4G                                                                                                    | Contraseña 2.4G                                                                                        |
|                         | CLARO_INTERNET_2.4GHz_ <b>XXX</b><br>(Dónde <b>XXX</b> son los 3 últimos digitos<br>de la dirección MAC de 2.4Ghz) | CLARO <b>XXXX</b><br>(Dónde <b>XXXX</b> son los 4 últimos<br>digitos de la dirección MAC de<br>2.4Ghz) |
|                         | SSID 5G                                                                                                    | Contraseña 5G                                                                                          |
|                         | CLARO_INTERNET_5GHz_ <b>XXX</b><br>(Dónde <b>XXX</b> son los 3 últimos digitos<br>de la dirección MAC de 5Ghz)     | CLARO <b>XXXX</b><br>(Dónde <b>XXXX</b> son los 4 últimos<br>digitos de la dirección MAC de 5Ghz)      |
|                         | Dirección IP                                                                                                    |                                                                                                    |
|                         | 192.168.1.1                                                                                                    |                                                                                                    |

El Manual de usuario del **R50** estará disponible en nuestra página web: **www.pcdlatam.com** 

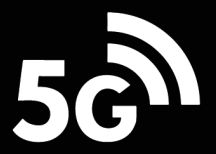

## **R50**

#### VELOCIDAD DE DATOS 5G DL 3.3Gbps UL 250Mbps\*

#### BANDAS

#### 2.4 GHz / 5GHz

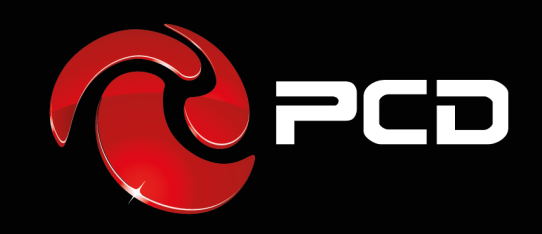

PCD es una marca registrada de PCD, LLC en los Estados Unidos, América latina y otros países. Igualmente, el logo de PCD asi como sus etiquetas aquí contenidas son marcas registradas. Todos los derechos reservados.

7651 Southland Blvd. Orlando, FL 32809. USA

#### www.pcdlatam.com

\* "Estás velocidades son teóricas, podrían variar dependiendo de las condiciones de la red".